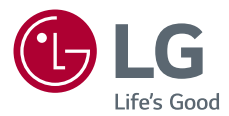

# Használati útmutató LG CineBeam

Lcos Projektor

A termék használata előtt kérjük, figyelmesen olvassa el a biztonságra vonatkozó információkat.

PH150G

# LICENCEK

A különböző készülékek más-más licenceket támogatnak. A licencekkel kapcsolatos további tudnivalókért látogasson el a www.lg.com webhelyre.

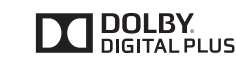

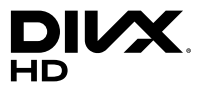

A gyártás a Dolby Laboratories licencengedélyével történt. A Dolby és dupla D szimbólum a Dolby Laboratories védjegyei.

This DivX Certified<sup>®</sup> device has passed rigorous testing to ensure it plays DivX<sup>®</sup> video.

To play purchased DivX movies, first register your device at vod.divx.com. Find your registration code in the DivX VOD section of your device setup menu.

DivX Certified<sup>®</sup> to play DivX<sup>®</sup> video up to HD 1080p,including premium content.

 $\text{Div}X^{\circledast},$  DivX Certified^{\circledast} and associated logos are trademarks of DivX, LLC and are used under license.

Covered by DivX Patents 7,295,673; 7,515,710; RE45,052; and others available at

[www.divx.com/patents]

The terms HDMI and HDMI High-Definition Multimedia Interface, and the HDMI logo are trademarks or registered trademarks of HDMI Licensing LLC in the United States and other countries.

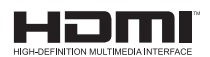

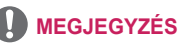

- A képek/ábrák eltérhetnek az Ön projektorának megjelenésétől.
- A projektor képernyőjén megjelenő (OSD-) menük kismértékben eltérhetnek a kézikönyvben szereplőktől.

# BIZTONSÁGI ÓVINTÉZKEDÉSEK

Az esetleges balesetek vagy a termék helytelen használatának elkerülése érdekében tartsa szem előtt a biztonságra vonatkozó utasításokat.

 A biztonsági óvintézkedések kétféle típusba sorolhatók VIGYÁZAT és FIGYELEM, ezek leírását alább olvashatja.

VIGYÁZAT Az utasítások figyelmen kívül hagyása súlyos sérülést vagy akár halált is okozhat.

FIGYELEM Az utasítások figyelmen kívül hagyása személyi sérülést vagy a termék károsodását okozhatja.

 Olvassa el figyelmesen és tartsa könnyen elérhető helyen a Használati útmutatót.

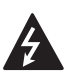

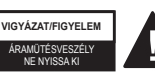

A szabályos háromszögben látható nyílvégű villám szimbólum felhívja a felhasználó figyelmét a készülékházban jelen lévő nem

szigetelt veszélyes feszültségre, melynek nagysága miatt fennáll az áramütés veszélye.

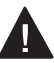

A szabályos háromszögben látható felkiáltójel felhívja a

felhasználó figyelmét a készülékhez mellékelt fontos kezelési és karbantartási (szervizelési) utasításokra.

### VIGYÁZAT/FIGYELEM

 A TŰZ- ÉS ÁRAMÜTÉS KOCKÁZATÁNAK ELKERÜLÉSE ÉRDEKÉBEN ÓVJA A KÉSZÜLÉKET ESŐTŐL ÉS NEDVESSÉGTŐL.

### Olvassa el az útmutatót. Őrizze meg az útmutatót. Tartsa be valamennyi előírást. Kövesse az utasításokat.

## Felszerelés beltéren

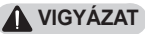

- Ne használja a projektort szabad téren, és ne tegye ki a terméket nedvességnek vagy víznek.
  - Mivel a termék nem vízálló, ez tüzet vagy áramütést okozhat.
- Ne tegye ki a projektort közvetlen napsugárzásnak, és ne helyezze hőforrások, pl. radiátor, kandalló vagy kályha közelébe.
  - Ellenkező esetben tűzre kerülhet sor.
- Ne tegyen éghető anyagokat, pl. gyúlékony aeroszolokat a projektor mellé.
  - Ellenkező esetben tűzre kerülhet sor.

- Ne engedje, hogy gyermekek felkapaszkodjanak vagy felmásszanak a projektorra.
  - A projektor leeshet, ami sérülést vagy halált okozhat.
- Ne helyezze a készüléket olyan helyre, ahol nem jár a levegő (pl. könyvespolcra vagy faliszekrénybe), sem szőnyegre vagy párnára.
  - Ez a belső hőmérséklet megnövekedéséhez vezethet, ami tüzet okozhat.
- Ne helyezze a készüléket gőz, olaj vagy olajpára közelébe (pl. párologtató vagy konyhapult).
  - Ellenkező esetben tűz, áramütés vagy korrózió következhet be.
- Ne szerelje fel a terméket a fal vagy a mennyezet azon részére, melynek közelében olaj vagy olajpára lehet jelen.
  - Ellenkező esetben a termék megrongálódhat és leeshet, ami súlyos személyi sérülést okozhat.
- Ne helyezze a készüléket olyan helyre, ahol por érheti.
  - Ellenkező esetben tűzre kerülhet sor.

- Ne használja a projektort nedves helyen, pl. fürdőszobában, ahol könnyen nedvesség érheti.
  - Ez tüzet vagy áramütést okozhat.
- Ne takarja el a szellőzőnyílásokat asztalterítővel vagy függönnyel.
  - Ellenkező esetben a készülék belső felmelegedése tüzet okozhat.
- Biztosítson jó szellőzést a projektor körül. Legyen legalább 30 cm távolság a projektor és a fal között.
  - Ez megakadályozza a belső hőmérséklet megnövekedése által okozott esetleges tűzeseteket.

### **FIGYELEM**

- Ha a projektort asztalon vagy polcon helyezi el, ügyeljen arra, hogy ne tegye túl közel az asztal vagy polc széléhez.
  - A projektor leeshet, ami személyi sérüléshez vagy a készülék megrongálódásához vezethet. Ügyeljen rá, hogy a projektor méretének megfelelő szekrényt vagy állványt használjon.

- A projektor áthelyezésekor ne felejtse el azt kikapcsolni és kihúzni a konnektorból, illetve válassza le az egyéb kábeleket.
  - A tápkábel megsérülhet, ami tűz kialakulásához vagy áramütéshez vezethet.
- Ne helyezze a projektort instabil vagy rezgő felületre, pl. ingó polcra vagy döntött felületre.
  - A készülék leeshet és sérülést okozhat.
- Ügyeljen rá, hogy ne billentse le a projektort, amikor külső készüléket csatlakoztat hozzá.
  - Ez személyi sérülést vagy a projektor károsodását okozhatja.

## <u> Tápellátás</u>

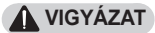

- A KÉSZÜLÉK LEVÁLASZTÁSA A TÁPELLÁTÁSRÓL
  - A csatlakozódugó a készülék áramtalanítására szolgál. Vészhelyzet esetén a csatlakozódugónak elérhető helyen kell lennie.

- A földelővezetéket csatlakoztatni kell. (Kivéve a nem földelt készülékek esetében).
  - Az áramütések elkerülése érdekében ne felejtse el csatlakoztatni a földelőkábelt. Ha nincs mód a készülék földelésére, akkor villanyszerelővel szereltessen be egy különálló árammegszakítót. A projektor földelését ne csatlakoztassa telefonkábelhez, villámhárítóhoz vagy gázvezetékhez.
- A tápkábelt teljesen dugja be a fali aljzatba.
  - A bizonytalan csatlakozás tüzet okozhat.
- Ne helyezzen nehéz tárgyakat a tápkábelre.
  - Ez tüzet vagy áramütést okozhat.
- Soha ne érintse meg a tápkábelt nedves kézzel.
   Ez áramütést okozhat.
- Ne csatlakoztasson túl sok készüléket egyetlen fali aljzathoz.
  - Ez a hálózati csatlakozóaljzat túlhevülése miatt tüzet okozhat.

- Tartsa a hálózati adaptert, a tápkábelt és a használni kívánt konnektort portól és idegen anyagoktól mentesen.
   Ez tűzveszélyes lehet.
- Ha füst vagy égett szag jön a projektorból vagy a hálózati adapterből, azonnal hagyjon fel a készülék használatával. Húzza ki a tápkábelt a konnektorból, majd forduljon a központi ügyfélszolgálatunkhoz.
   Ez tűzveszélyes lehet.
- A tápellátást a hálózati dugó kihúzásával szakíthatja meg, amelynek könnyen elérhető helyen kell lennie.

### **FIGYELEM**

- A hálózati adaptert és tápkábelt mindig a dugójánál fogva húzza ki.
  - Ha nem így tesz, az tüzet vagy a termék károsodását okozhatja.
- Tartózkodjon a hálózati adapter tápkábelének gyakori hajlításától.
  - Ha a tápkábel hosszú ideig túlságosan meg van hajlítva, a vezeték belseje megtörhet.
     Ez tüzet vagy áramütést okozhat.
- Ellenőrizze, hogy a tápkábel vagy a dugó ne legyen sérült, módosított, súlyosan elhajlott, csavarodott, lapított vagy hevült. Ne használja a készüléket, ha a fali aljzat meglazult.
  - Ez tüzet vagy áramütést okozhat.
- Tartsa távol a tápkábelt a fűtőtestektől.
  - A kábelburok megolvadhat, ami tűz kialakulásához vagy áramütéshez vezethet.

- Helyezze a készüléket olyan helyre, ahol senki nem botlik meg benne, illetve lép rá a tápkábelre, ezzel védve a tápkábelt és a dugót a sérüléstől.
  - Ez tüzet vagy áramütést okozhat.
- A projektor be- vagy kikapcsolását soha ne a tápkábel csatlakoztatásával vagy kihúzásával végezze el. (Ne használja a tápkábelt "be-/ kikapcsológombként".)
  - Ez áramütéshez vagy a termék károsodásához vezethet.
- Ne dugjon áram vezetésére alkalmas tárgyat a fali aljzat másik oldalára, miközben a tápkábel be van dugva a fali aljzatba. Ne érintse meg a csatlakozódugót közvetlenül azután, hogy kihúzta azt a fali aljzatból.
  - Ez áramütést okozhat.
- Csak az LG Electronics által biztosított hivatalos tápkábelt használja. Más tápkábelt ne használjon.
  - Ez tüzet vagy áramütést okozhat.

- Ha víz vagy idegen anyag került a hálózati adapterbe, tápkábelbe vagy a projektor belsejébe, kapcsolja ki a projektort a be-/kikapcsológomb megnyomásával. Távolítsa el az összes kábelt, majd forduljon a központi ügyfélszolgálatunkhoz.
  - Ez tűzveszélyes és áramütést okozhat.
- A hálózati adapter felülete meleg. Tartsa a hálózati adaptert gyermekektől távol, valamint ne érintse meg használat közben.
- Soha ne szerelje szét az áramszolgáltató berendezéseket (hálózati adapter/tápkábel stb.).
  - Ez a tápkábel sérülését eredményezheti, és tüzet vagy áramütést okozhat.
- Csatlakoztassa szorosan a hálózati adaptert és a tápkábelt.
  - Ennek elmulasztása a készülék meghibásodásához vagy tűzhöz vezethet.

- Ez tüzet vagy a termék károsodását okozhatja.
- Mindig a mellékelt hálózati adaptert használja, vagy más, az LG Electronics által jóváhagyott és hitelesített hálózati adaptert.
  - Bármely más hálózati adapter csatlakoztatása a képernyő villogásához vezethet.

## Használat közben

## **VIGYÁZAT**

- Ne helyezzen a projektorra folyadékot tartalmazó tárgyat, pl. vázát, virágcserepet, csészét, kozmetikumokat, gyógyszereket vagy dísztárgyakat, gyertyát stb.
  - Ezek leesése tüzet, áramütést vagy személyi sérülést okozhat.
- Ha a készüléket jelentős ütés érte, illetve a készülékház megsérült, kapcsolja ki, húzza ki a fali aljzatból, és vegye fel a kapcsolatot a hivatalos szervizközponttal.
  - Ez áramütést okozhat.
- Ne helyezzen fémdarabokat, pl. pénzérmét, hajtűt vagy fémhulladékot, se gyúlékony anyagokat, pl. papírt vagy gyufát a projektorba.
  - Ezzel megelőzheti a tűz kialakulását és az áramütést.

- Ügyeljen rá, hogy a gyermekek ne nyelhessék le az elemeket, amikor a távirányító régi elemeit újakra cseréli. Tartsa gyermekektől távol.
  - Ha egy gyermek lenyel egy elemet, azonnal forduljon orvoshoz.
- Soha ne nyissa fel a projektor borítását.
  - Fokozottan fennáll az áramütés veszélye.
- Ne nézzen bele közvetlenül a működő projektor lencséjébe.
  - Az erős fény károsíthatja a látását.
- Ha a izzó ég, illetve most kapcsolta ki, ne érintse meg a szellőzőt vagy a izzót, mert azok forróak lehetnek.
- Ha gázszivárgás áll fenn abban a helyiségben, ahol a projektor található, ne érintse meg a projektort vagy a fali aljzatot. Az ablakok kinyitásával szellőztesse ki a helyiséget.
  - A szikrák tüzet vagy égési sérüléseket okozhatnak.
- Vihar idején húzza ki a tápkábelt a fali aljzatból.
  - Ezzel megakadályozza a projektor károsodását.

- Ne használja a projektort olyan elektromos eszköz közelében, amely erős mágneses mezőt generál.
- A projektor csomagolásához használt műanyag fóliát tartsa távol a gyermekektől.
  - Nem biztonságos használat esetén a műanyag fólia fulladást okozhat.
- Ne tartsa kezét hosszabb ideig a projektoron, amíg az működésben van.
- Játékkonzol projektorhoz csatlakoztatásakor ajánlott a képátló legalább négyszeresének megfelelő távolságot tartani.
  - Fontos, hogy megfelelő legyen a csatlakozókábel hosszúsága. Ellenkező esetben a termék leeshet, ami személyi sérülést okozhat vagy kárt tehet a termékben.
- Ne helyezze a projektort vagy annak távirányítóját (benne az elemmel) szélsőségesen meleg hőmérsékletű helyre.
  - Ellenkező esetben tűzre kerülhet sor.

### 

- Ne helyezzen nehéz tárgyakat a projektorra.
  - A készülék leeshet és személyi sérülést okozhat.
- Ügyeljen rá, hogy a lencséket ne érhesse sérülés szállítás közben.
- Ne érintse meg a lencsét.
   A lencse megsérülhet.
- Ne használjon éles eszközöket a készüléken, pl. kést vagy kalapácsot, mert ezek megsérthetik a házat.
- Ne használja tovább a projektort, ha nem látható kép a képernyőn vagy nem hallható hang. Kapcsolja ki a projektort, húzza ki a tápkábelét, és forduljon a szervizközpontunkhoz.
  - Ez tüzet vagy áramütést okozhat.
- Ne ejtsen rá tárgyakat a projektorra, és ügyeljen rá, hogy ne ütődjenek neki tárgyak a projektornak.
  - Ez kárt tehet a projektorban vagy személyi sérülést okozhat.

- Javasoljuk, hogy a kivetített képtől a képátló legalább
   5-7-szeresének megfelelő távolságban tartózkodjon.
  - Ha hosszú időn keresztül túl közelről nézi a képernyőt, az látásromláshoz vezethet.
- Ne tegyen a projektorból kilépő fény útjába könyvet vagy egyéb tárgyat.
  - A projektor fénysugarának való hosszas kitettség tüzet okozhat. Továbbá a lencsék is túlmelegedhetnek és megsérülhetnek a visszavert hőtől. Kapcsolja ki az AV funkciót a kivetítés átmeneti leállításához vagy kapcsolja ki a készüléket.
- Ne kapcsolja be úgy a projektort, hogy a hangerő magasra van állítva.
  - A magas hangerő károsíthatja a hallást.
- Ne használjon magasfeszültségű készülékeket a projektor közelében (ilyenek például az elektromos rovarcsapdák). Ez a termék meghibásodásához vezethet.

## Tisztítás

### **VIGYÁZAT**

- Ne spricceljen vizet a projektorra tisztítás közben. Ügyeljen rá, hogy ne jusson víz a projektorba.
  - Ez tüzet vagy áramütést okozhat.
- Ha a projektorból füst vagy furcsa szag árad, illetve idegen tárgy került bele, kapcsolja ki, húzza ki a fali aljzatból, majd vegye fel a kapcsolatot szervizközpontunkkal.
  - Ellenkező esetben tüzet vagy áramütést okozhat.
- A projektor lencséjére rakódott por vagy szennyeződés eltávolításához használjon tisztítóspray-t, illetve tisztítószerrel vagy alkohollal megnedvesített puha törlőruhát.

### 

- A projektor belső alkatrészeinek tisztítását évente végeztesse el a szervizközpontban.
  - Ha huzamosabb ideig elhanyagolja a projektor tisztán tartását, a por felgyülemlik, ami tüzet okozhat vagy kárt tehet a projektorban.
- A műanyag alkatrészek, pl. a projektor házának tisztításakor húzza ki a tápkábelt, és puha ronggyal törölje le a házat. Ne permetezzen rá vizet, illetve ne törölje le nedves ruhával. Soha ne használjon ablaktisztítót, autó- vagy ipari fényezőt, súrolószert, viaszt, benzint vagy alkoholt, mivel ezek kárt tehetnek a projektorban.
  - Ez tüzet vagy áramütést okozhat, vagy kárt tehet a készülékben (deformáció vagy korrózió).
- A készülék tisztítása előtt húzza ki a tápkábelt.
  - Ellenkező esetben ez áramütést okozhat.

### Egyebek

### **VIGYÁZAT**

- Egyes felhasználók rohamot kaphatnak, vagy más rendellenes tünetek jelentkezhetnek náluk, ha villogó fénynek vagy videojátékokban előforduló speciális jelenségeknek vannak kitéve.
- Amikor elhagyja a helyiséget, ügyeljen, hogy a projektorhoz ne férjenek hozzá a háziállatok, valamint húzza ki a csatlakozóját a fali aljzatból.
  - Sérült tápkábel használata rövidzárlatot vagy tüzet okozhat.
- Ne használja a projektort nagy precizitású elektronikus készülékek vagy gyenge rádiójelet közvetítő berendezések közelében.
  - Ez hatással lehet a készülék működésére, és balesetet okozhat.
- Csak szakképzett szakember szerelheti szét vagy módosíthatja a projektort. Ha ellenőrzésre, beállításra vagy javításra van szüksége, vegye fel a kapcsolatot az értékesítővel vagy a szervizközponttal.
  - Ez tüzet vagy áramütést okozhat.

- A készüléknek szellőzésre van szüksége, ezért ne zárja el a levegő áramlását az egység körül. Ellenkező esetben személyi sérülés következhet be, és túlmelegedhetnek a készülék belső részei.
- Ne érintse meg a lencsét, ez ugyanis égési sérüléseket okozhat, illetve kárt tehet a lencsében. Használat közben és közvetlenül azt követően a lencse és a készülék FORRÓ lehet. Legyen óvatos a készülék kezelésekor, mindig hagyja, hogy megfelelően lehűljön.
- Kizárólag földelt elektromos csatlakozóaljzatot használjon. (Kivéve a nem földelt készülékek esetében.)
- Ne helyezzen semmit a levegőkiáramló nyílásba, és ne takarja le azt semmivel.
  - Ez tüzet vagy áramütést okozhat.
- Az optimális használat érdekében tartsa be a karbantartási útmutatásokat; javítás céljából kizárólag hivatalos szervizközpontba vigye a készüléket.

- Tartsa az elemeket és a távirányítót a gyermekektől távol.
  - Ezzel megakadályozhatja a személyi sérülést vagy a termék károsodását.

### 

- Ne használja vagy tárolja a projektort kültéren hosszú időn keresztül.
- Ne keverje az új elemeket a régiekkel.
  - A felnyílt vagy szivárgó elemek kárt vagy személyi sérülést okozhatnak.
- Ha hosszabb ideig nem használja a projektort, húzza ki a fali aljzatból.
  - A felgyülemlett por a túlmelegedés vagy a gyenge szigetelés következtében tüzet vagy áramütést okozhat.

- Csak a megadott típusú elemet használja.
  - A felnyílt vagy szivárgó elemek kárt vagy személyi sérülést okozhatnak.
- Fontos, hogy az elemet ugyanolyan típusúra cserélje ki. (Elem típusa: CR2032 / 3 V)
  - Ha az elem rosszul van behelyezve, akkor előfordulhat, hogy az gyorsan lemerül, vagy hogy a távirányító nem működik megfelelően.
- A használt elemeket az előírásoknak megfelelően kezelje.
  - Ellenkező esetben robbanásra vagy tűzre kerülhet sor. A kezelésre előírt módszere országtól és térségtől függően változhat. A vonatkozó utasításoknak megfelelően kezelje az elemet.
- Ne dobja ki és ne szerelje szét az elemet.
  - Ez az elem megsérülése miatt tüzet vagy robbanást okozhat.

- A túlzott áram gyors hőmérséklet-emelkedéssel járhat, amely tüzet vagy égési sérülést okozhat.
- Ne tárolja az elemeket hőforrás (pl. fűtőtest) közelében.
  - Ez tüzet vagy a termék károsodását okozhatja.
- Ne tárolja az elemeket 60 °C-nál magasabb hőmérsékleten vagy magas páratartalmú helyen.
  - Ellenkező esetben robbanásra vagy tűzre kerülhet sor.
- Fontos az elem megfelelő csatlakoztatása.
  - Így elkerülhető a robbanás és a tűz kialakulása.

- A nem megfelelő csereelem tüzet okozhat.
- Akkumulátorok: A tartozékokat (akkumulátor stb.) tárolja gyermekektől távol, biztonságos helyen.

### 2. kockázati csoport

FIGYELEM A készülék potenciálisan veszélyes optikai sugárzást bocsát ki. Ne nézzen bele a működésben lévő izzóba. Az izzó károsíthatja a szemet.

## TARTALOM

| LICENCEK                                      | 2   |
|-----------------------------------------------|-----|
| BIZTONSÁGI                                    |     |
| ÓVINTÉZKEDÉSEK                                | 3   |
| ELŐKÉSZÜLETEK                                 | 17  |
| TARTOZÉKOK                                    | 17  |
| Külön megvásárolható extrá                    | k   |
| ·                                             | 19  |
| Alkatrészek és komponense                     | k   |
| ·                                             | 20  |
| A joystick gomb használata                    | 23  |
| <ul> <li>Alapfunkciók</li> </ul>              | 23  |
| <ul> <li>A menü beállítása</li> </ul>         | 24  |
| A projektor állapotjelző                      | 24  |
| Elhelyezés                                    | 25  |
| <ul> <li>Az elhelyezéssel kapcsola</li> </ul> | tos |
| óvintézkedések                                | 25  |
| <ul> <li>Vetítési távolság a</li> </ul>       |     |
| vetítővászon méretétől                        |     |
| függően                                       | 26  |
| <ul> <li>A projektor felszerelése</li> </ul>  |     |
| állványra                                     | 27  |
| <ul> <li>Kensington biztonsági</li> </ul>     |     |
| rendszer                                      | 28  |
| TÁVIRÁNYÍTÓ                                   | 29  |

### A PROJEKTOR HASZNÁLATA

| HASZNÁLATA                                    | 32   |
|-----------------------------------------------|------|
| Az akkumulátor használata                     | 32   |
| Akkumulátor üzemidő adata                     | i 33 |
| A projektor használata                        | 34   |
| <ul> <li>A projektor bekapcsolása</li> </ul>  | 34   |
| <ul> <li>A vetítővásznon megjelen</li> </ul>  | ő    |
| kép élességének beállítás                     | а    |
|                                               | 35   |
| További opciók                                | 36   |
| <ul> <li>A képarány beállítása</li> </ul>     | 36   |
| <ul> <li>A Trapézkorrekció funkció</li> </ul> |      |
| használata                                    | 37   |
| <ul> <li>Bemeneti eszköz váltása</li> </ul>   | 38   |
| <ul> <li>– Üres képernyő funkció</li> </ul>   | 40   |
| A gyorsmenü használata                        | 41   |
| SZÓRAKOZÁS                                    | 42   |
| A SCREEN SHARE funkció                        |      |
| használata                                    | 42   |
| A Bluetooth beállítása a                      |      |
| projektoron                                   | 43   |

15

| <ul> <li>Bluetooth eszkozok keres</li> </ul>    | ese |
|-------------------------------------------------|-----|
| és csatlakoztatása                              | 44  |
| <ul> <li>Bluetooth eszközök</li> </ul>          |     |
| csatlakoztatása, leválaszta                     | ása |
| és törlése a regisztrált                        |     |
| eszközök listájából                             | 46  |
| <ul> <li>AV szinkronizáció beállítás</li> </ul> | sa  |
|                                                 | 47  |
| SAJÁT MÉDIA                                     | 48  |
| Használat előtt                                 | 48  |
| <ul> <li>USB-tárolóeszköz</li> </ul>            |     |
| csatlakoztatása                                 | 48  |
| <ul> <li>USB-eszköz eltávolítása</li> </ul>     | 48  |
| Saját média használata                          | 50  |
| <ul> <li>Videók megtekintése</li> </ul>         | 54  |
| <ul> <li>Fényképek megtekintése</li> </ul>      | 60  |
| <ul> <li>Zenehallgatás</li> </ul>               | 64  |
| <ul> <li>Fájlok megtekintése</li> </ul>         | 68  |
| BEÁLLÍTÁSOK                                     |     |
| TESTRESZABÁSA                                   | 72  |
| BEÁLLÍTÁSOK                                     | 72  |
| KÉPBEÁLLÍTÁSOK                                  | 73  |
| AUDIO beállítások                               | 81  |

AKTUÁLIS IDŐ beállítások 82

| Csatlakoztatás HD-vevőhöz,                   |    |
|----------------------------------------------|----|
| DVD- vagy külső eszközökhö                   | żΖ |
|                                              | 90 |
| <ul> <li>HDMI-csatlakozás</li> </ul>         | 90 |
| Személyi számítógép                          |    |
| csatlakoztatása                              | 90 |
| <ul> <li>HDMI-csatlakozás</li> </ul>         | 90 |
| Laptop csatlakoztatása                       | 91 |
| <ul> <li>HDMI-csatlakozás</li> </ul>         | 91 |
| Fejhallgató csatlakoztatása                  | 92 |
| A mobiltelefonok tükrözési                   |    |
| funkciójának használata                      | 93 |
| <ul> <li>MHL/Slimport csatlakozás</li> </ul> | 93 |
| KARBANTARTÁS                                 | 94 |
| Tisztítás                                    | 94 |
| <ul> <li>A lencse tisztítása</li> </ul>      | 94 |
| <ul> <li>A projektor házának</li> </ul>      |    |
| tisztítása                                   | 94 |
| MŰSZAKI ADATOK                               | 95 |
|                                              |    |

VEZETÉK NÉLKÜLI beállítások

1. OPCIÓ beállításai

2. OPCIÓ beállításai

**CSATLAKOZTATÁSA** 

ESZKÖZÖK

**JELEK** 

83

86

87

89

99

# ELŐKÉSZÜLETEK

Az ábra csak illusztráció.

## TARTOZÉKOK

A projektorhoz a következő tartozékokat mellékeljük.

A tartozékok változtatásának jogát fenntartjuk.

Új tartozékok jelenhetnek meg, és a régebbi tartozékok forgalmazása megszűnhet.

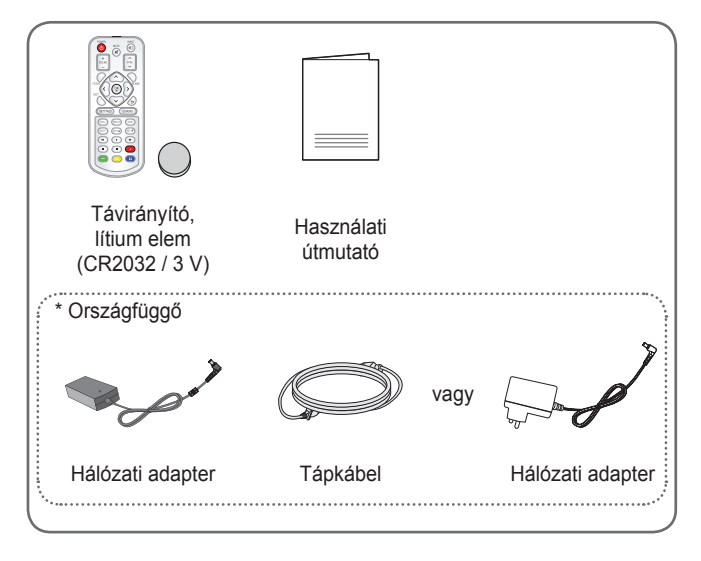

18

csatlakoztatásakor, illetve pendrive HDMI- vagy USB-porthoz történő csatlakoztatásakor olyan eszközt használjon, mely legfeljebb 18 mm széles és 10 mm magas. Ha az

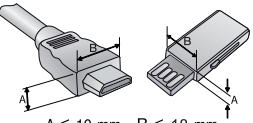

A ≦ 10 mm B ≦ 18 mm '

USB-kábel vagy a pendrive nem fér el a projektor USB-portjánál, akkor használjon USB 2.0 szabványt támogató hosszabbítókábelt.

- HDMI-tanúsítvánnyal ellátott kábelt használjon.
- Ha nem HDMI-tanúsítvánnyal ellátott kábelt használ, akkor előfordulhat, hogy nem jelenik meg a kép, vagy csatlakozási hiba jelentkezik. (Ajánlott HDMI-kábeltípusok)
  - High-Speed HDMI<sup>®</sup>/™ -kábel
  - High-Speed HDMI<sup>®</sup>/™ -kábel hálózati kábellel

## Külön megvásárolható extrák

Az opcionális tartozékok beszerzéséhez látogasson el egy elektronikai szaküzletbe vagy webáruházba, illetve forduljon ahhoz a kereskedéshez, ahol a készüléket vásárolta. Az opcionális tartozékok változtatásának jogát fenntartjuk.

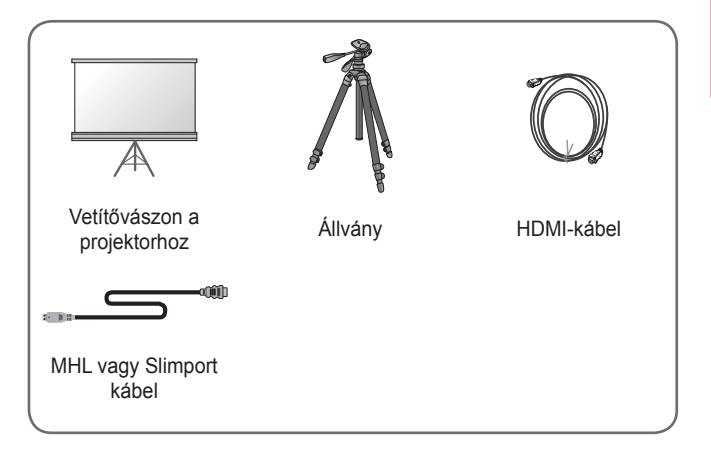

A projektor a legkorszerűbb precíziós technológiával készült. Előfordulhat, hogy a projektor kivetített képén állandó pici fekete és/vagy fényes (piros, kék vagy zöld) pontok jelennek meg. Ez a gyártási folyamat természetes velejárója és nem jelent működési hibát.

## <u>Készülék</u>

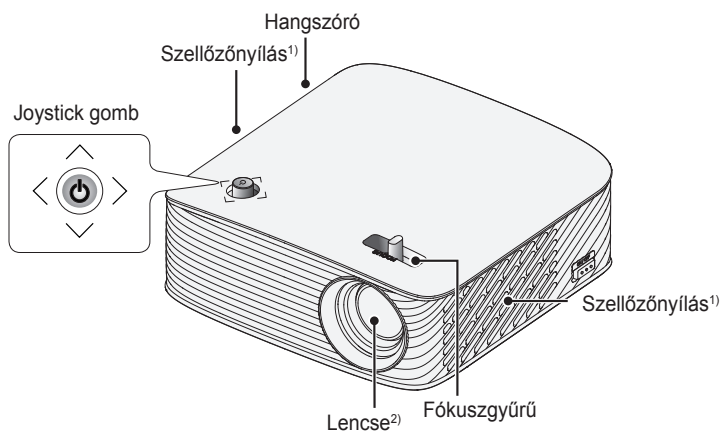

- Mivel a szellőzőnyílások közelében magas a hőmérséklet, tartsa magát távol ezektől a részektől.
- Használat közben ne érintse meg a projektor lencséjét. A lencse megsérülhet.

### <u>Oldalnézet</u>

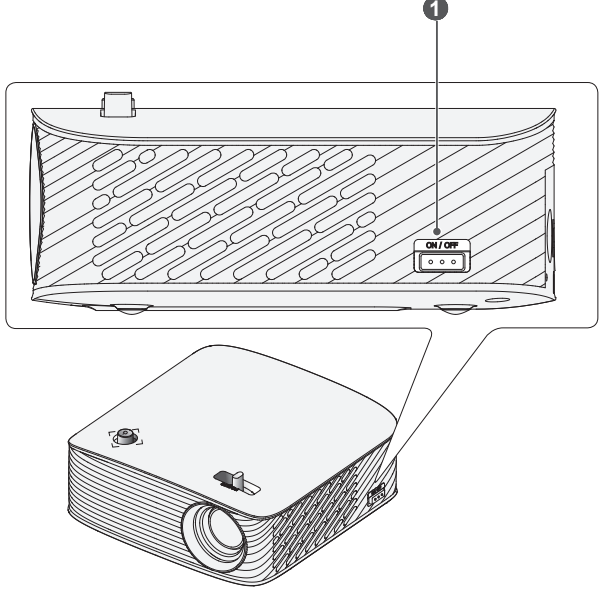

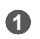

**ON/OFF** (Be- és kikapcsológomb)

- ON: A projektor bekapcsolása. A projektor készenléti módba lép.
- OFF: A projektor kikapcsolása.

A projektor mozgatásakor, vagy ha huzamosabb ideig nem tervezi használni a projektort, állítsa a gombot **OFF** állásba.

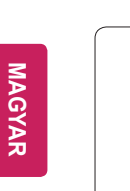

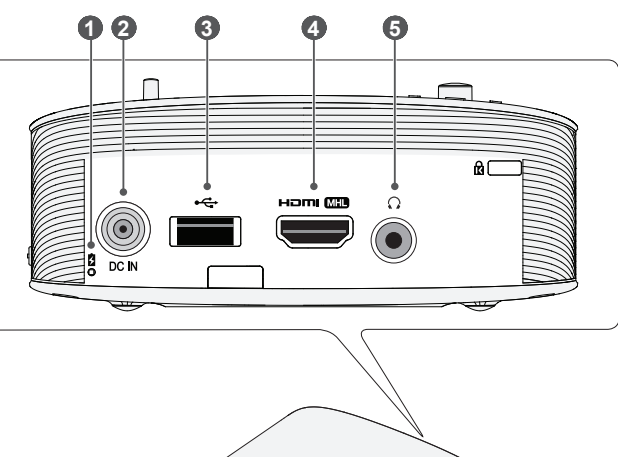

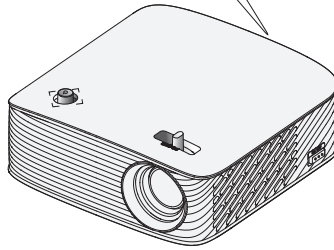

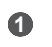

### Töltésjelző

- Piros: Töltés folyamatban
- Zöld: Teljes töltöttség

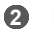

- DC IN port
- (USB-port) €
- 4 HOMIME port
- 6 ∩ (Fejhallgató csatlakozó)

## A joystick gomb használata

A projektort a gomb megnyomásával, vagy a joystick balra, jobbra, fel vagy le mozgatásával lehet vezérelni.

## <u>Alapfunkciók</u>

| <    | Bekapcsolás             | Ha a projektor ki van kapcsolva,<br>helyezze ujját a joystick gombra,<br>nyomja meg egyszer, majd<br>engedje el.                                                                                                    |
|------|-------------------------|----------------------------------------------------------------------------------------------------|
| <0>> | Kikapcsolás             | Ha a projektor be van kapcsolva,<br>helyezze ujját a joystick gombra,<br>tartsa lenyomva néhány<br>másodpercig, majd engedje el.<br>(Abban az esetben, ha a Menü<br>gomb megjelenik a képernyőn,<br>a joystick gomb megnyomásával<br>és nyomva tartásával kiléphet a<br>menüből.) |
|      | Hangerő-<br>szabályozás | Helyezze ujját a joystick gombra,<br>majd annak balra vagy jobbra<br>mozgatásával beállíthatja a<br>hangerőt a kívánt szintre.                                                                                                    |
|      | Fel/le/balra/<br>jobbra | A joystick gomb fel, le, jobbra vagy<br>balra mozgatásával irányíthatja<br>a kurzort a menüelemek<br>kiválasztásához.                                                                                                    |

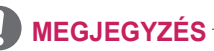

 A joystick gomb fel, le, jobbra vagy balra mozgatásakor ügyeljen rá, hogy ne nyomja meg véletlenül a gombot. Ha a joystick mozgatása közben megnyomja a gombot, lehetséges, hogy a hangszabályozó nem fog működni, valamint a kurzor nem fog mozogni.

## A menü beállítása

Amikor a projektor be van kapcsolva, nyomja meg egyszer a joystick gombot.

A menüelemeket ((), , , , , , , , , , ) a joystick gomb jobbra, balra, fel vagy le mozgatásával lehet beállítani. Lépjen a kívánt menüelemre, majd a kiválasztáshoz nyomja meg egyszer a joystick gombot.

| Ö<br>Bezárás @ | Ċ | Projektor ki                              | A készülék kikapcsolása.                                                     |  |
|----------------|---|-------------------------------------------|------------------------------------------------------------------------------|--|
|                | • | BemenetiA bemeneti forráslistamódosítása. |                                                                              |  |
|                | × | Bezárás                                   | A képernyőn megjelenő<br>elemek törlése és visszatérés<br>projektor nézetbe. |  |
|                | ø | Beállítások                               | A Beállítások menü<br>megjelenítése.                                         |  |

## A projektor állapotjelző

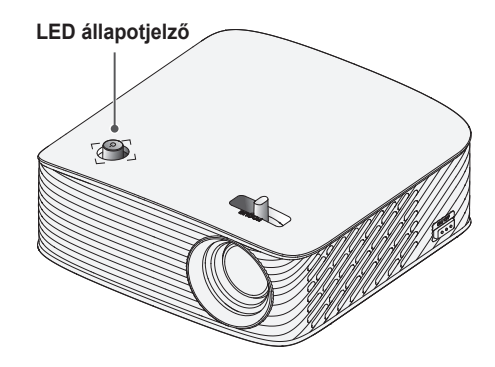

|       | LED állapotjelző                         |
|-------|------------------------------------------|
| Piros | Készenléti állapot                       |
| Ki    | A projektor be van kapcsolva és működik. |

## Elhelyezés

### Az elhelyezéssel kapcsolatos óvintézkedések

- Helyezze a projektort jól szellőző helyre.
  - A túlmelegedés megakadályozása érdekében helyezze a projektort jól szellőző helyre. Ne helyezzen semmit a projektor közelébe, ami eltakarhatja a szellőzőnyílásokat. Ha eltakarja a szellőzőnyílásokat, a projektor belső hőmérséklete megemelkedik.

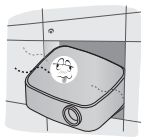

 Ne helyezze a projektort szőnyegre. Ha a projektor bemeneti szellőzőnyílása a készülék alján található, akkor ügyeljen rá, hogy ez ne legyen elzárva, és hogy a projektort stabil, egyenes felületen használja.

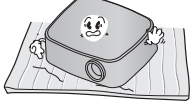

 Ügyeljen rá, hogy idegen tárgyak, pl. papírhulladék ne kerüljön a projektorba.

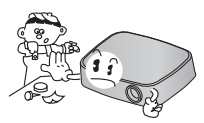

 Hagyjon elegendő szabad helyet (legalább 30 cm-t) a projektor körül.

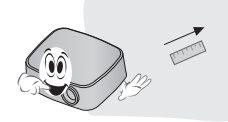

- Ne helyezze a projektort forró, hideg vagy nedves környezetbe.
- Ne helyezze a projektort olyan helyre, ahol sok por érheti.
  - Ellenkező esetben tűzre kerülhet sor.
- Soha ne nyissa fel a projektor borítását. Fokozottan fennáll az áramütés veszélye.
- A projektor a legkorszerűbb precíziós technológiával készült. Előfordulhat, hogy a projektor képén állandó pici fekete és/vagy színes (piros, kék vagy zöld) pontok jelennek meg. Ez a gyártási folyamat természetes velejárója és nem jelent működési hibát.
- Előfordulhat, hogy a távirányító nem működik, ha elektronikus ballaszttal rendelkező izzót vagy három hullámhosszúságú fluoreszkáló izzót használ. Cserélje ki az izzót a nemzetközi szabványnak megfelelő izzóra ahhoz, hogy a távirányító megfelelően működjön.

## Vetítési távolság a vetítővászon méretétől függően

- Helyezze a projektort, a számítógépet, illetve az audio-/videoforrást szilárd és egyenletes felületre.
- 2 Helyezze a projektort megfelelő távolságra a vetítővászontól. A kép tényleges nagyságát a projektor és a vetítővászon közötti távolság határozza meg.
- 3 Úgy helyezze el a projektort, hogy annak lencséje merőleges legyen a vetítővászonra. Ha a projektor lencséje nem merőleges a vetítővászonra, a kivetített kép torz lehet. A torzulás kijavításához használja a trapézkorrekció funkciót. (Lásd: 37. oldal.)
- 4 Csatlakoztassa a projektor és a kapcsolódó készülék tápkábelét a fali aljzatba.

Felfelé vetítés aránya: 100 %

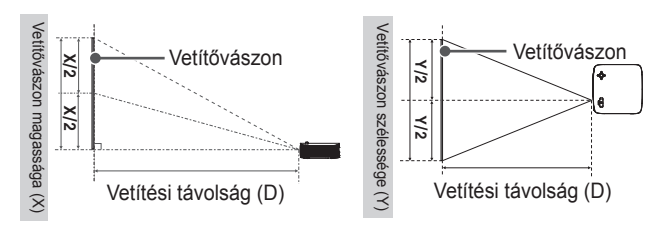

| 16:9 képarány                  |                                        |                                       |                               |
|--------------------------------|----------------------------------------|---------------------------------------|-------------------------------|
| Vetítővászon<br>mérete<br>(mm) | Vetítővászon<br>szélessége<br>(Y) (mm) | Vetítővászon<br>magassága<br>(X) (mm) | Vetítési távolság<br>(D) (mm) |
| 254                            | 221                                    | 124                                   | 335                           |
| 508                            | 443                                    | 249                                   | 686                           |
| 762                            | 664                                    | 374                                   | 1037                          |
| 1016                           | 885                                    | 499                                   | 1387                          |
| 1270                           | 1106                                   | 623                                   | 1738                          |
| 1524                           | 1328                                   | 748                                   | 2089                          |
| 1778                           | 1549                                   | 873                                   | 2439                          |
| 2032                           | 1770                                   | 998                                   | 2790                          |
| 2286                           | 1992                                   | 1123                                  | 3141                          |
| 2540                           | 2213                                   | 1247                                  | 3491                          |

## A projektor felszerelése állványra

- A projektor kameraállványra is felszerelhető.
- A projektor az alább látható módon szerelhető fel kameraállványra.
- Az állvány stabilizálásához szabványos 4,5 mm-es vagy kisebb rögzítőcsavar használata javasolt. Ne használjon 5,5 mm-nél nagyobb rögzítőcsavart. (A maximálisan megengedett méretnél nagyobb csavarok károsíthatják a projektort.)

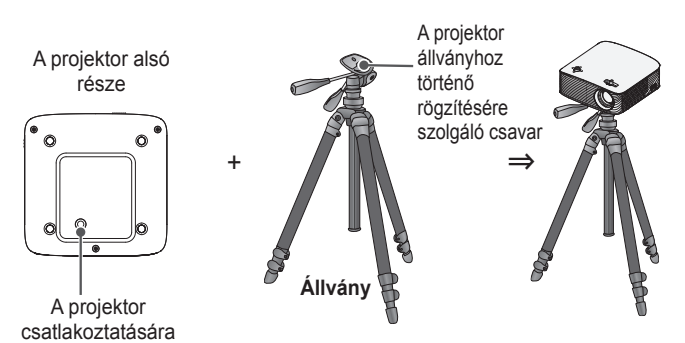

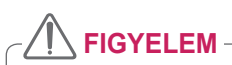

szolgáló rész.

- Állvány használata esetén ügyeljen rá, hogy ne fejtsen ki túlzott erőt az állványra. Ellenkező esetben a projektor megrongálódhat.
- Ne helyezze az állványt instabil felületre.
- Legalább 3 kg teherbírású állványt használjon.
- A projektor biztonságos használatához állítsa az állvány lábait a lehető legszélesebb állásba, és ügyeljen rá, hogy a projektor stabilan rögzüljön az állványra.

27

## Kensington biztonsági rendszer

- A projektort a lopásgátló mechanizmus részeként Kensington szabványú csatlakozóval láttuk el. A lenti ábrán látható módon csatlakoztasson egy Kensington biztonsági kábelt.
- A Kensington biztonsági rendszer felszerelésének és használatának részleteiről a Kensington biztonsági rendszerhez mellékelt használati útmutatójában talál további tájékoztatást.
- A Kensington biztonsági rendszer opcionális tartozék.
- Mi az a Kensington? A Kensington egy olyan vállalat, mely biztonsági rendszereket kínál laptopokhoz és más elektronikai készülékekhez. Honlap: http://www.kensington.com

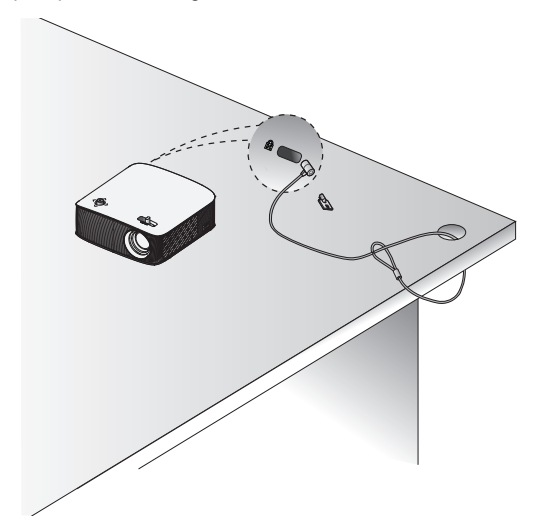

# TÁVIRÁNYÍTÓ

Nyissa fel a távirányító hátoldalán található elemtartó fedelét és helyezze be az elemek helyén jelzett típusú elemeket, a ⊕ pólusokat a megfelelő irányba tájolva. Új elemeket használjon.

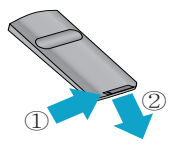

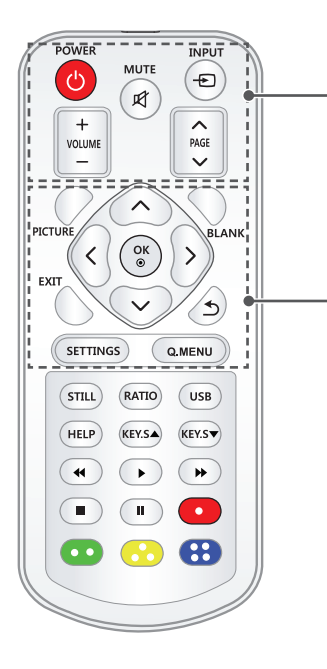

### POWER 🖒

A projektor be- és kikapcsolása.

### мите 🗹

A projektor hangjának elnémítása.

### INPUT 🕁

A bemeneti forrás módosítása.

#### +VOLUME -

A hangerő beállítása.

#### 

Lépés az előző/következő oldalra.

### PICTURE

A képüzemmód módosítása. Fel/Le/Balra/Jobbra gombok

A funkció beállítása vagy a kurzor mozgatása.

### ок 🔘

Az aktuális üzemmód megtekintése és a beállítások módosításainak mentése.

### BLANK

Egy ideig üres képernyőt jelenít meg.

### EXIT

Kilépés a menüből.

### ⊅

Visszatérés az előző képernyőre.

### SETTINGS

A Beállítások menü megjelenítése vagy bezárása.

### Q.MENU

A gyorsmenü megnyitása.

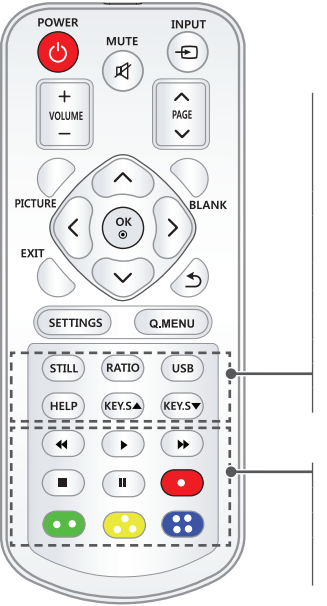

### STILL

A mozgókép kimerevítése. (Az USB-módtól eltérő összes mód esetén.)

#### RATIO

A képernyő képarányának módosítása a gomb megnyomásával.

### USB

USB-mód elérése.

### HELP

Az öndiagnosztizálás lehetővé tétele.

### KEYS▲▼

A Trapézkorrekció funkció beállítása.

## Lejátszásvezérlő gombok

A SAJÁT MÉDIA lejátszások vezérlése. Színes gombok

További beállítások választása az egyes menük esetében.

## 0

## MEGJEGYZÉS

- Távirányító használata esetén a távirányító optimális hatótávolsága az infravörös vevőegységtől 6 méteren (bal/jobb) és 30 fokos íven belül van.
- Ha kábel van csatlakoztatva a hátsó porthoz, akkor a távirányító optimális hatótávolsága az infravörös vevőegységtől 3 méteren (bal/jobb) és 30 fokos íven belül van.
- A kifogástalan működés érdekében ne takarja el az infravörös vevőegységet.
- Ha a távirányítót a hordtáskában szállítja, győződjön meg róla, hogy a táskában a távirányító gombjaihoz sem a projektor, sem kábelek, sem dokumentumok, sem bármely egyéb tartozék nem ér hozzá. Ellenkező esetben az elem élettartama jelentősen csökkenhet.

30° 30°

# A PROJEKTOR HASZNÁLATA

## Az akkumulátor használata

Az akkumulátor le fog merülni. Csatlakoztassa töltőt.

- Ez az üzenet akkor jelenik meg, ha az akkumulátor töltöttsége alacsony (az Energiatakarékos üzemmód Maximális módra vált, és az üzemmód kikapcsol).
- Ha a képernyőn megjelenik az alacsony akkuszintre figyelmeztető jelzés, akkor ne felejtse el feltölteni az akkumulátort.

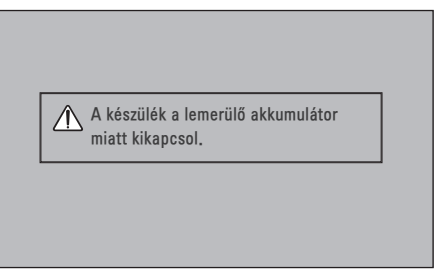

- Ez az üzenet akkor jelenik meg, ha az akkumulátor hamarosan lemerül.
- Az akkumulátor lemerülésével a projektor azonnal kikapcsol.
- Ha az akkumulátor lemerül, a projektort csak elektromos hálózathoz való csatlakoztatás után lehet bekapcsolni.

## Akkumulátor üzemidő adatai

| Állapot        | ldő és kijelző                                                                                                    |
|----------------|----------------------------------------------------------------------------------------------------|
| Töltés         | Kb. 3 óra (készenlét közbeni töltés esetén)                                                                                    |
| Üzemidő        | Akár 2,5 óra<br>(Az elérhető akkumulátor-üzemidő akár 2,5 óra,<br>amikor az Energiatakarékos üzemmód "Max"-ra van<br>állítva.) |
| Akkuszintjelző | 1. lépés         2. lépés         3. lépés         4. lépés         5. lépés         Teijes                                    |

- Ha a projektort hosszú ideig nem használja, javasolt 40 és 50 százalékra feltölteni az akkumulátort.
- Az akkumulátor automatikusan újratöltődik, ha a projektort tápegységre csatlakoztatja.
- A projektor első használatakor töltse fel teljesen az akkumulátort.
- Az akkumulátornak a kézikönyvben megadott normál használati ideje az LG mérésein alapul, a tényleges idő a használattól függően eltérhet ettől.
- Az akkumulátor használati ideje a műsorszórás típusától, az üzemi hőmérséklettől, a használat időtartamától és a felhasználói beállításoktól függ.
- Mivel az akkumulátor fogyóeszköz, annak élettartama fokozatosan csökken. Ha az akkumulátor üzemideje a felére csökken, az LG Electronics ügyfélszolgálatán cserélje le azt egy új akkumulátorra.
- Az akkumulátort ne töltse olyan ezközzel, ami nem a készülék tartozéka. Ez az akkumulátor károsodásához vezethet vagy tüzet okozhat.
- Mindig az LG Electronics, Inc. által elfogadott és tanúsított akkumulátort használjon. Amennyiben nem így tesz, az robbanást vagy tüzet okozhat.
- Ha az akkumulátor szivárog vagy furcsa szagot áraszt, azonnal függessze fel annak használatát, és vegye fel a kapcsolatot az LG Electronics ügyfélszolgálatával.
- Az akkumulátor lítium–iont tartalmaz, ezért kezelje óvatosan. Ha nem így tesz, az robbanáshoz vezethet vagy tüzet okozhat.

## A projektor használata

## A projektor bekapcsolása

A használati útmutatóban szereplő menük példaként szolgálnak a felhasználók számára. Ezek a képek a termék használatának megkönnyítését szolgálják, és lehetséges, hogy eltérnek a valóságtól.

- 1 Csatlakoztassa megfelelően a tápkábelt.
- 2 A készülék hátulján lévő ON/OFF kapcsolót állítsa ON állásba, majd nyomja meg a POWER O gombot a joystickon vagy a távirányítón. (Ha a kapcsoló OFF állásban van, akkor a projektor nem kapcsol be.)
- 3 A nyelv kiválasztására szolgáló képernyőn válassza ki a kívánt nyelvet.
- 4 A Módbeállítás képernyőn válassza ki a kívánt beállítási módot.

| Módbeállítás                                                                                                    |                |
|----------------------------------------------------------------------------------------------------|----------------|
| () A környezet kiválasztása.<br>Válassza a kívánt beállítási módot.                                                                                       |                |
| A projektor otthoni használatához válassza a [Standard]<br>lehetőséget, A projektor üzletben való használatához<br>válassza az [Üzleti demó] lehetőséget, |                |
| Normál                                                                                                    | Bolti bemutató |
| • Bemutató mód                                                                                                    | Кі             |
| ≦ Előző                                                                                                    | Jóváhagy       |

- \* A Bolti bemutató lehetőséget a készülék üzletekben történő bemutatása során használják. A képüzemmód egy bizonyos idő elteltével automatikusan visszaáll az alapbeállításra. A készülék otthoni használatához válassza a Normál lehetőséget.
- 5 A távirányító INPUT € gombjával válassza ki a bemeneti jelet.

## A vetítővásznon megjelenő kép élességének beállítása

Ha megjelenik a kép a vetítővásznon, ellenőrizze az élességét és azt, hogy kitölti-e a vetítővásznat.

Állítsa be a kép fókuszát a fókuszgyűrű balra vagy jobbra történő elforgatásával. A fókusz beállításakor ügyeljen rá, hogy ne mozgassa a készüléket.

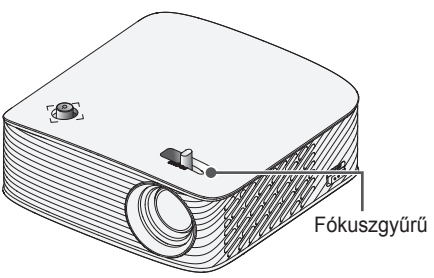

## Vetítés a projektorral

- 1 A projektor bekapcsolásához nyomja meg készenléti állapotban a **POWER (**) gombot.
- 2 A kívánt bemenő jel kiválasztásához nyomja meg az INPUT gombot.
- 3 A projektor a vetített tartalom nézése közbeni vezérléséhez használja a következő gombokat.

| Gomb      | Leírás                        |
|-----------|-------------------------------|
| +VOLUME - | A hangerő beállítása.         |
| мите 🗹    | Az összes hang elnémítása.    |
| Q.MENU    | A gyorsmenü megnyitása.       |
| RATIO     | Kép átméretezése.             |
| KEY.S▲,▼  | A trapézkorrekció beállítása. |

4 A projektor kikapcsolásához nyomja meg a POWER 🖒 gombot.

## További opciók

## A képarány beállítása

A kép átméretezéséhez nyomja meg a projektor használata közben a **RATIO** gombot.

### MEGJEGYZÉS -

- A rendelkezésre álló képméretek a bemeneti jeltől függően eltérhetnek.
- Erre a célra a Q.MENU vagy a SETTINGS gombot is használhatja.

| Menü           | Leírás                                                                                                    |
|----------------|----------------------------------------------------------------------------------------------------|
| 16:9           | Képek átméretezése 16:9 képarányúra.                                                                                                    |
| Levágás nélkül | <ul> <li>Az eredeti méretben jeleníti meg a videót, a kép széleinek levágása nélkül.</li> <li>Levágás nélkül módban a vetítőernyő szélein képzaj jelenhet meg.</li> </ul> |
| Eredeti        | Az eredeti képpel megegyező képarányban történő<br>megjelenítés.                                                                                                    |
| 4:3            | Átméretezi a képet a korábbi 4:3 szabványnak<br>megfelelően.                                                                                                    |
| Nagyítás       | <ul> <li>A kép átméretezése a vetítési kép szélességének megfelelően. Előfordulhat, hogy a készülék levágja a kép tetejét és alját.</li> <li>Nyomja meg a</li></ul>       |
| Mozinagyítás 1 | <ul> <li>A kép átméretezése a CinemaScope típusú 2,35:1 arányra.</li> <li>Ez az érték 1 és 16 között változik.</li> <li>Nyomja meg a</li></ul>                            |
# MAGYAR

### A Trapézkorrekció funkció használata

Ha a projektor nem merőleges a vetítővászonra, a **Keystone** funkció beállítja a kép felső és alsó szélességét, így a vetítővásznon megjelenő kép nem válik trapéz alakúvá. Mivel a **Keystone** funkció a vetítővásznon megjelenített kép minőségének enyhe romlását okozhatja, csak akkor használja ezt a funkciót, ha nincs mód a projektor optimális szögben való elhelyezésére.

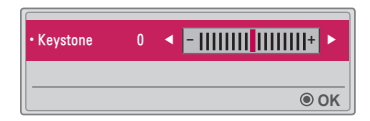

- 1 Állítsa be a képet a KEY.S ▲ vagy a KEY.S ▼ gombok segítségével.
  - A Keystone -40 és 40 között állítható.
- 2 Ha végzett, nyomja meg az OK () gombot.

#### Bemeneti eszköz váltása

#### Külső bemenet kiválasztása

Külső bemenet kiválasztása.

Az ábrán szereplő menü eltérhet a készüléken látható tényleges képernyőtől.

- A bemenetválasztási képernyő megjelenítéséhez nyomja meg a távirányító INPUT - gombját.
  - A csatlakoztatott bemenetek jelennek meg a sor első helyein. Az SCREEN SHARE bemenet azonban mindig aktív.
- A projektor kívánt bemenethez való csatlakoztatásához a távirányító INPUT ① gombjával válassza ki a kívánt bemeneti jelet. A < vagy > gombbal válthat a bemeneti módok között.

| Bemenet címkéje |     |      |        | ¢ Mo      | ozgat. 🖲 OK |
|-----------------|-----|------|--------|-----------|-------------|
| SCREEN SHARE    | USB | HDMI |        |           |             |
|                 |     |      |        |           |             |
|                 |     |      | Bemene | t címkéje | 5 Kilép     |

MAGYAR

#### Bemenet címkéjének kiválasztása

Megjeleníti, melyik eszközt melyik bemeneti porthoz csatlakoztatta.

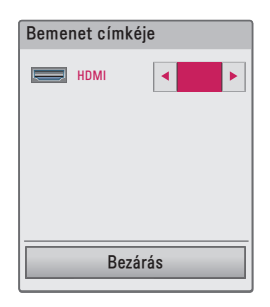

- 1 A bemenetválasztási képernyő megjelenítéséhez nyomja meg a távirányító INPUT € gombját.
- 2 Nyomja meg a **piros** gombot.
- 3 A < vagy > gombokkal válassza ki az egyik bemeneti címkét.

### Üres képernyő funkció

#### Az üres képernyő funkció használata

Ez a funkció akkor lehet hatékony, ha megbeszélés vagy képzés során fel kívánja kelteni a hallgatóság figyelmét.

- Nyomja meg a **BLANK** gombot. A képernyőn ezt követően kizárólag a háttérszín lesz látható. A háttérszín a következők szerint módosítható: *Üres kép kiválasztása*.
- 2 Nyomja meg bármelyik gombot az üres képernyő funkció kikacsolásához. A képernyő átmeneti eltakarásához nyomja meg a távirányító BLANK gombját. A projektor működése közben ne takarja el semmilyen tárggyal a lencsét. A lencse túlmelegedhet, deformálódhat, illetve tüzet okozhat.

#### Üres kép kiválasztása

- Nyomja meg a **SETTINGS** gombot.
- 2 A ∧, ∨, < vagy > gombbal válassza a 2. OPCIÓ elemet, majd nyomja meg az OK gombot.
- 3 A ∧ vagy ∨ gombok segítségével válassza ki az Üres kép elemet, majd nyomja meg az OK gombot.
- 4 A ∧ vagy ∨ gombok segítségével lépjen a kívánt beállításra vagy lehetőségre, és nyomja meg az OK gombot.

# A gyorsmenü használata

A gyakran használt menüket könnyedén testre szabhatja.

- 1 Nyomja meg a Q.MENU gombot.

| Menü                        | Leírás                                                                                                    |
|-----------------------------|----------------------------------------------------------------------------------------------------|
| Képarány                    | A kép átméretezése.                                                                                                    |
| PJT üzemmód                 | A kivetített kép függőleges vagy vízszintes<br>elforgatása.                                                                                                    |
| Képüzemmód                  | A képüzemmód módosítása.                                                                                                    |
| Hangüzemmód                 | A hangüzemmód beállítása.                                                                                                    |
| Elalvás időzítő             | Beállítja, hogy a projektor a megadott időpontban kikapcsoljon.                                                                                                    |
| Tiszta hang II              | Tisztábbá teszi a projektor által kibocsátott<br>hangot.                                                                                                    |
| Energiatakarékos<br>üzemmód | Csökkenti az áramfogyasztást a képernyő<br>maximális fényerejének módosításával. (Ha<br>a képernyőn alacsony akkumlátortöltöttség<br>üzenet jelenik meg, akkor az Energiatakarékos<br>üzemmód maximumra vált és nem módosítható<br>állapotba kerül) |
| USB-eszköz                  | Lehetővé teszi a csatlakoztatott USB-eszköz<br>biztonságos eltávolítását.<br>(Csak akkor jelenik meg a menü, ha<br>csatlakoztatott USB-eszközt.)                                                                                                    |

3 A ∧ vagy ∨ gombok segítségével görgethet a következő menükben.

# A SCREEN SHARE funkció használata

- 1 Állítsa a projektor külső bemenetét SCREEN SHARE lehetőségre.
- 2 Engedélyezze a SCREEN SHARE funkciót azon a készüléken, amelyet csatlakoztatni szeretne.
- 3 A csatlakoztatni kívánt készüléken válassza ki a projektort a találati listából. (Amikor csatlakoztatja a projektort a laptop bemenetéhez, adja meg a kijelzőn megjelenő PIN kódot. A kódot csak a legelső csatlakoztatáskor kell megadni.)
- 4 Ha a készülék elfogadja a felkérést, akkor a SCREEN SHARE funkció elindul.

# 

- A SCREEN SHARE funkcióval a Windows 7/8/8.1/10 operációs rendszerek kompatibilisek. Egyéb Windows változatok és más operációs rendszerek nem biztos, hogy kompatibilisek a SCREEN SHARE funkcióval.
- Az LG Ice Cream Sandwich, Jellybean, KitKat, Lollypop és Marshmallow Android verziót futtató készülékei garantáltan kompatibilisek a funkcióval.
- A SCREEN SHARE funkció használatakor helyezze a készüléket a projektor közelébe.
- A sebesség és a képminőség függ a környezeti tényezőktől.
- Ha többet szeretne megtudni arról a készülékről, amelyhez csatlakoztatni akarja a projektort, olvassa el a készülék használati útmutatóját.
- Egyes Windows 8.1 laptopok számára vezeték nélküli csatlakozás esetén az újrakapcsolódás gondot jelenthet a készülékinformációk inicializálása közben. Ez esetben javasoljuk a bejegyzett eszköz eltávolítását és újracsatlakoztatását.

# A Bluetooth beállítása a projektoron

Ez az opció a projektor kimeneti hangjának Bluetooth audioeszközökre küldésére szolgál.

 Nyomja meg a SETTINGS gombot a távirányítón, majd állítsa a Bluetooth opciót Be értékre a VEZETÉK NÉLKÜLI menüben.

# MEGJEGYZÉS

- Csatlakoztatható eszközök: LG BTS1, LG HBS-700, LG HBS-730, LG HBS-800. (A megvásárolható modellek régiónként változhatnak.)
- Előfordulhat, hogy más gyártók termékei nem kompatibilisek a projektorral.
- A távirányítóval beállíthatja a csatlakoztatott eszköz hangerejét.
- Ha vezeték nélküli eszközök csatlakoztatásakor az eszközt nem lehet csatlakoztatni, ellenőrizze, hogy az eszköz csatlakozik-e áramforráshoz, továbbá ellenőrizze, hogy a Bluetooth audioeszköz megfelelően működik-e.
- Ha a Bluetooth funkció Be opcióra van állítva, a projektor a bekapcsoláskor automatikusan a legutóbb csatlakoztatott Bluetooth eszközhöz fog csatlakozni. (Feltétlenül ellenőrizze, hogy a legutóbb csatlakoztatott Bluetooth eszköz be van-e kapcsolva.)
- Ez a projektor nem támogatja az LG TV hangszinkronizálás funkciót. Az LG TV hangszinkronizálás funkciót támogató termékek használatához használja az általános Bluetooth módot az LG TV mód helyett.
- A Bluetooth funkció segítségével a készülék Bluetooth-os hangszórókhoz vagy Bluetooth-os headsetekhez csatlakoztatható.
   Ez a termék nem alkalmas mobiltelefonokhoz való csatlakozásra a Bluetooth funkció használatával.

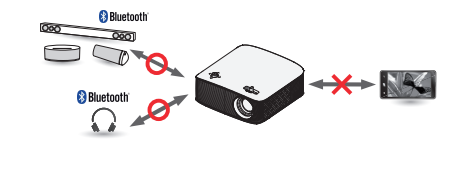

#### Bluetooth eszközök keresése és csatlakoztatása

A SETTINGS → VEZETÉK NÉLKÜLI → Eszköz keresése menüpontban keressen rá a közelben lévő Bluetooth audioeszközökre, majd csatlakoztassa a felismert eszközt a projektorhoz. (A 20 karakternél hosszabb névvel rendelkező eszközök esetében is csak a név első 20 karaktere látható.)

- Kapcsolja be a párosítási módot a Bluetooth eszközön és ezután válassza az Eszköz keresése opciót.
  - Válassza a Keresés leállítása opciót az eddig felismert eszközök megtekintéséhez.
  - Ha a projektor nem ismeri fel az eszközt, ellenőrizze, hogy az eszköz be van-e kapcsolva és aktív-e a párosítási mód.
  - Az eszközök kereséséhez szükséges idő változhat a jelerősségtől és az eszközök számától függően.

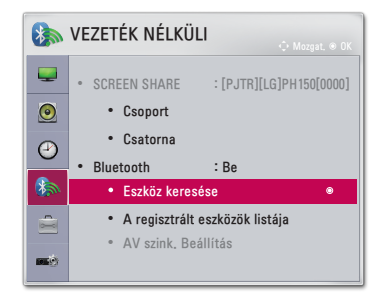

- 2 A keresés befejeztével kiválaszthatja a Bluetooth eszközt és csatlakozhat hozzá.
- A Keresés leállítása opció kiválasztásával azonnal megállíthatja a csatlakozási folyamatot.
- Az eszközhöz szükséges kapcsolódási idő változhat a jelerősségtől és az eszközök számától függően.

| Eszköz keresése          |         |   |   | Eszköz keresé                              | se                                 |
|--------------------------|---------|---|---|--------------------------------------------|------------------------------------|
| Lista<br>Kérjük, várjon. | Keresés | 0 | • | Lista<br>HBS-700                           | Keresés befejezve                  |
| Keresés leállítása       | Bezárás |   | r | Az eszköz csatlakoztatásához<br>Felderítés | nyomja meg az OK-t (@).<br>Bezárás |

- 3 A Bluetooth eszköz csatlakozásakor a projektor hangját a csatlakoztatott eszközökön keresztül fogja hallani.
- A csatlakoztatott Bluetooth eszköz automatikusan A regisztrált eszközök listája közé kerül. A regisztráció után a Bluetooth eszközök egyszerűen csatlakoztathatók A regisztrált eszközök listája helyről, új keresés indítása nélkül.
- A csatlakoztatott eszközöket csak a SETTINGS → VEZETÉK NÉLKÜLI → A regisztrált eszközök listája helyről lehet leválasztani.

# Bluetooth eszközök csatlakoztatása, leválasztása és törlése a regisztrált eszközök listájából

A SETTINGS → VEZETÉK NÉLKÜLI → A regisztrált eszközök listája helyen a Bluetooth eszközök a csatlakoztatás sorrendjében vannak felsorolva, és ezen eszközöket újra lehet csatlakoztatni a listából való kiválasztással, új keresés indítása nélkül.

| A regisztrált                     | eszközök listája     |
|-----------------------------------|----------------------|
| Lista                             |                      |
| HBS-700                           | ۲                    |
|                                   |                      |
|                                   |                      |
|                                   |                      |
| Az eszköz csatlakoztatásához nyom | ija meg az OK−t (©). |
| Az összes törlése                 | Bezárás              |

#### Csatlakozás

A csatlakoztatáshoz válassza ki a Bluetooth eszközt A regisztrált eszközök listája helyről.

- A regisztrált Bluetooth eszköz a beállításaitól függően automatikusan csatlakozhat. (Lásd a Bluetooth eszköz használati útmutatóját.)
- A Leállítás opció kiválasztásával azonnal megállíthatja a csatlakozási folyamatot.
- Az eszközhöz szükséges kapcsolódási idő változhat a jelerősségtől és az eszközök számától függően.

#### Leválasztás

Válassza ki a Leválaszt opciót az eszköz leválasztásához.

Csak A regisztrált eszközök listája helyről választhat le eszközöket.

46

#### Törlés

A regisztrált eszközök törléséhez válassza a Kijelölt tételek törlése vagy Az összes törlése opciót.

- Kijelölt tételek törlése: Nyomja meg a piros gombot A regisztrált eszközök listája menüben a kiválasztott eszköz törléséhez.
- Az összes törlése: Válassza Az összes törlése lehetőséget A regisztrált eszközök listája menüben az összes regisztrált eszköz törléséhez.

### AV szinkronizáció beállítása

Csatlakoztatott Bluetooth eszköz esetén a SETTINGS  $\rightarrow$  VEZETÉK NÉLKÜLI  $\rightarrow$  AV szink. Beállítás menüpontban állíthatja be a videó és a Bluetooth fejhallgató szinkronizációját.

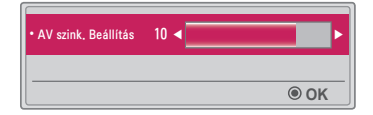

- Ez a funkció csak Bluetooth fejhallgató csatlakoztatása közben érhető el.
- A hangszinkronizáció változhat a gyártótól függően.
- Ha egy csatlakoztatott USB-meghajtóról játszik le videót, akkor az AV szink. Beállítás opció az Audiobeállítások. menüben állítható be.

# SAJÁT MÉDIA

# Használat előtt

### USB-tárolóeszköz csatlakoztatása

USB-eszközön tárolt tartalmak projektoron történő megjelenítéséhez csatlakoztassa az USB-tárolóeszközt (külső merevlemez, pendrive) a projektor USB-portjához. Az USBeszközre nem írhatók, illetve arról nem törölhetők adatok. Pendriveot az alábbi ábrán látható módon csatlakoztasson.

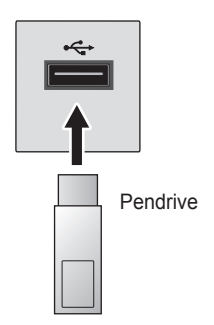

### USB-eszköz eltávolítása

- 1 Nyomja meg a Q.MENU gombot.
- 3 Válassza ki az eltávolítani kívánt USB-eszközt. Várja meg a nyugtázó üzenetet, miszerint az USB-eszköz már biztonságosan eltávolítható.

### MEGJEGYZÉS-

- Ha a kelleténél korábban távolítja el az USB-eszközt, hiba jelentkezhet a projektoron vagy az USB-eszközön.
- Ha egy USB-eszközt már kiválasztott eltávolításra, az a továbbiakban nem olvasható. Távolítsa el az USB-tárolóeszközt, majd csatlakoztassa újból.

#### Tippek USB-tárolóeszközök használatához

- Ha az USB-tárolóeszköz beépített automatikus felismerési programmal rendelkezik, vagy ha a saját illesztőprogramját használja, előfordulhat, hogy nem fog működni.
- Előfordulhat, hogy egyes USB-tárolóeszközök nem működnek vagy nem megfelelően működnek.
- USB-hosszabbítókábel használata esetén előfordulhat, hogy a rendszer nem ismeri fel az USB-eszközt, illetve hogy az nem működik megfelelően.
- Mindig a Windows FAT32 vagy NTFS fájlrendszerével formázott USBtárolóeszközt használjon.
- USB-csatlakoztatású külső merevlemezek esetén ajánlott 5 V-nál kisebb névleges feszültségű és 500 mA-nél kisebb névleges áramerősségű eszköz használata.
- Ajánlott egy saját tápellátással rendelkező merevlemez használata. (Ha a tápellátás nem elegendő, előfordulhat, hogy az USB-tárolóeszköz nem lesz megfelelően érzékelve.) Megjegyzés: USB-elosztók használata nem támogatott.
- Ajánlott 32 GB-os vagy annál kisebb pendrive-okat és 2 TB-os vagy annál kisebb USB-csatlakoztatású külső merevlemezeket használni.
- Ha egy energiatakarékos funkcióval rendelkező USB-s merevlemez nem működik megfelelően, kapcsolja ki, majd ismét be a készüléket. További tudnivalókért tanulmányozza az USB-s merevlemez használati útmutatóját.
- Előfordulhat, hogy az USB-tárolóeszköz megsérül, ezért a fontos fájlokról mindenképpen készítsen biztonsági másolatot más eszközökre. Az adatok karbantartása a felhasználó feladata, és a gyártó nem tartozik felelősséggel az esetleges adatvesztésért.

# Saját média használata

1 Nyomja meg a távirányító SETTINGS gombját.

2 Válassza a SAJÁT MÉDIA lehetőséget.

Válassza ki a kívánt fájlt a listáról. Tekintse meg a kiválasztott fájlt. A lemez lejátszása közben az opció bejelölése révén rögzíti a lejátszással kapcsolatos beállításokat.

#### Támogatott saját média fájlok

- Maximális adatátviteli sebesség: 20 Mbit/s (megabit másodpercenként)
- Támogatott külső feliratformátumok: \*.smi, \*.srt, \*.sub (MicroDVD, SubViewer 1.0/2.0), \*.ass, \*.ssa, \*.txt (TMPlayer), \*.psb (PowerDivX)
- Támogatott belső feliratformátumok: SRT/ASS/SSA (DivX6-ból generált belső feliratok támogatása)

50

#### Támogatott videokodekek

Maximális felbontás: 1920×1080 @30p (csak Motion JPEG 640×480 @30p)

| Kiterjesztés                 | Kodek |                                                                                          |  |
|------------------------------|-------|------------------------------------------------------------------------------------------|--|
| .asf                         | Videó | VC-1 Advanced profil, VC-1 Simple és Main<br>profil                                      |  |
| .wmv                         | Hang  | WMA Standard, WMA 9 Professional                                                         |  |
| .divx                        | Videó | DivX3.11, DivX4, DivX5, DivX6, XVID,<br>H.264/AVC                                        |  |
| .avi                         | Hang  | MPEG-1 Layer I, II, MPEG-1 Layer III<br>(MP3), Dolby Digital                             |  |
| .mp4                         | Videó | H.264/AVC, MPEG-4 Part 2                                                                 |  |
| .m4v<br>.mov                 | Hang  | AAC                                                                                      |  |
| mku                          | Videó | H.264/AVC                                                                                |  |
|                              | Hang  | HE-AAC, Dolby Digital                                                                    |  |
| .ts                          | Videó | H.264/AVC, MPEG-2, VC-1                                                                  |  |
| .trp<br>.tp<br>.mts<br>.m2ts | Hang  | MPEG-1 Layer I, II, MPEG-1 Layer III<br>(MP3), Dolby Digital, Dolby Digital Plus,<br>AAC |  |
|                              | Videó | MPEG-1, MPEG-2                                                                           |  |
| .vob                         | Hang  | Dolby Digital, MPEG-1 Layer I, II,<br>DVD-LPCM                                           |  |
| .mpg                         | Videó | MPEG-1                                                                                   |  |
| .mpeg                        | Hang  | MPEG-1 Layer I, II                                                                       |  |

### Audiofájl

| Fájltípus | Elem                      | Infó                                                                                |
|-----------|---------------------------|-------------------------------------------------------------------------------------|
| MP3       | Bitsebesség               | 32 kbit/s és 320 kbit/s                                                             |
|           | Mintavételi<br>frekvencia | 32 kHz és 48 kHz                                                                    |
|           | Bitsebesség               | 32 kbit/s és 640 kbit/s                                                             |
| AC3       | Mintavételi<br>frekvencia | 32 kHz, 44,1 kHz, 48 kHz                                                            |
|           | Bitsebesség               | 32 kbit/s és 448 kbit/s                                                             |
| MPEG      | Mintavételi<br>frekvencia | 32 kHz és 48 kHz                                                                    |
|           | Bitsebesség               | 24 kbit/s és 3844 kbit/s                                                            |
| HEAAC     | Mintavételi<br>frekvencia | 8 kHz és 96 kHz                                                                     |
|           | Bitsebesség               | 1,44 kbit/s                                                                         |
| CDDA      | Mintavételi<br>frekvencia | 44,1 kHz                                                                            |
| LPCM      | Bitsebesség               | 1,41 mbit/s és 9,6 mbit/s                                                           |
|           | Mintavételi<br>frekvencia | Többcsatornás: 44,1 kHz, 88,2 kHz/<br>48 kHz, 96 kHz<br>Sztereó: 176,4 kHz, 192 kHz |

# 53

#### Használható fényképfájlok

| Fájltípus                          | Elem                      | Infó                                                                                                    |
|------------------------------------|---------------------------|----------------------------------------------------------------------------------------------------|
|                                    | Támogatott<br>fájltípusok | SOF0: Alapvonal, SOF1: Bővített<br>képkockasorozat, SOF2: Progresszív                                                  |
| 2D (jpeg,<br>jpg, jpe)<br>Képméret |                           | Minimális: 64 × 64<br>Maximális:<br>Normál típus: 15360 (Szé) × 8640 (Ma)<br>Progresszív típus: 1920 (Szé) × 1440 (Ma) |
| BMP                                | Képméret                  | Minimális: 64 × 64<br>Maximális: 9600 (Szé) × 6400 (Ma)                                                                |
| Támogatott<br>fájltípusok          |                           | Összefűzéses, váltott soros                                                                                            |
| PNG                                | Képméret                  | Minimális: 64 × 64<br>Maximális:<br>Összefűzéses: 1200 (Szé) × 800 (Ma)<br>Váltott soros: 9600 (Szé) × 6400 (Ma)       |

\* Lehetséges, hogy a BMP- és a PNG-fájlok megjelenítése tovább tart, mint a JPEG-fájloké. A Filmlista helyen megtekinthetők a csatlakoztatott USB-eszközön tárolt filmek.

A lejátszás vezérlése és beállítások megadása videonézés közben.

#### Tippek videofájlok lejátszásához

- Előfordulhat, hogy a felhasználó által létrehozott feliratfájlok nem működnek megfelelően.
- A videofájlnak és a feliratfájlnak ugyanabban a mappában kell lennie. A feliratok csak akkor jelennek meg megfelelően, ha a videofájl és a feliratfájl neve megegyezik.
- A GMC (Global Motion Compensation) és a Qpel (Quarterpel Motion Estimation) tartalmú adatfolyamok nem támogatottak.
- Csak a H.264/AVC 4.1 profilszintű, illetve annál alacsonyabb verziók támogatottak.
- A projektor nem támogatja az 50 GB-ot meghaladó méretű videofájlok lejátszását. A fájlokra vonatkozó méretkorlátozás a kódolási környezettől függ.
- A DTS audiokodek használata nem támogatott.

#### A filmlista tallózása

A csatlakoztatott eszközön található videofájl lejátszása.

- 1 Csatlakoztasson egy USB-tárolóeszközt.
- 2 Nyomja meg az USB gombot.
  3 A < vagy > gombok segítségével válassza ki a Filmlista elemet, majd nyomja meg az OK ( gombot.
- 4 A  $\land$ ,  $\lor$ ,  $\lt$  vagy > gombbal válassza ki a kívánt fájlt, majd nyomja meg az OK ( gombot.

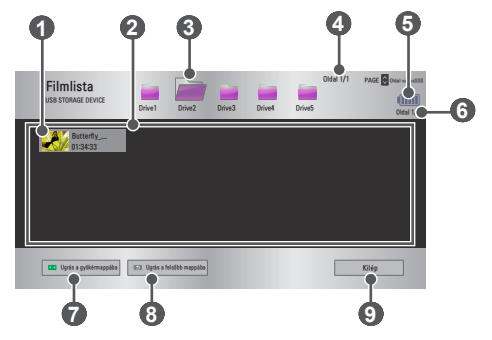

| Szám |                                         | Leírás |  |
|------|-----------------------------------------|--------|--|
|      | Miniatűrök                              |        |  |
| 0    | Normálistól eltérő fájl                 |        |  |
|      | Nem támogatott fájl                     |        |  |
| 2    | Fájllista                               |        |  |
| 3    | Lépés felsőbb mappaszintre.             |        |  |
| 4    | Aktuális oldal/mappák teljes oldalszáma |        |  |
| 6    | Kijelzi az akkuszintet.                 |        |  |
| 6    | Aktuális oldal/fájlok teljes oldalszáma |        |  |

| Szám | Leírás                         |
|------|--------------------------------|
| 7    | Lépés a legfelső mappaszintre. |
| 8    | Lépés felsőbb mappaszintre.    |
| 9    | Kilépés a Filmlistából.        |

5 A lejátszás a következő gombokkal vezérelhető.

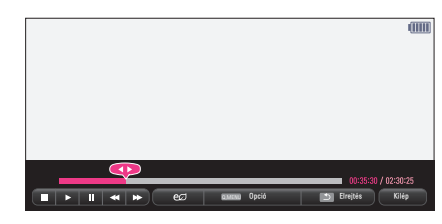

| Elem     |                                                                                                    | Leírás                                                                                                    |  |  |
|----------|----------------------------------------------------------------------------------------------------|----------------------------------------------------------------------------------------------------|--|--|
|          | Az aktua<br>gombok                                                                                                    | Az aktuális lejátszási pozíciót mutatja. A < vagy > gombokkal léphet előre vagy vissza.                                                                 |  |  |
|          | Lejátszá                                                                                                    | as megszakítása és visszatérés a Filmlistához.                                                                                                    |  |  |
|          | Visszaté                                                                                                    | érés a normál lejátszáshoz.                                                                                                    |  |  |
|          | A média<br>Ha a sz<br>egyetler                                                                                                    | A médialejátszó szüneteltetése.<br>Ha a szüneteltetést követően 10 percen át nem nyom meg<br>egyetlen gombot sem a távirányítón, a lejátszás úiraindul. |  |  |
|          |                                                                                                    | Lassított lejátszás.                                                                                                    |  |  |
| <b>*</b> | A gomb megnyomásával válthat az alábbi lejátszási<br>sebességek között.: x2, x4, x8, x16, x32                                                                                                    |                                                                                                    |  |  |
| ല്മ      | Csökkenti az áramfogyasztást a képernyő maximális<br>fényerejének módosításával. (Ha a képernyőn megjelenik<br>az alacsony akkumlátor töltöttséget jelző üzenet, akkor az<br>Energy Saving (energiatakarékosság) mód maximumra<br>állítódig és nem lesz átállítható.) |                                                                                                    |  |  |
| Opció    | Megjelenik egy előugró ablak.                                                                                                    |                                                                                                    |  |  |
| Elrejtés | Elrejti a lejátszósávot. Ismételt megjelenítéséhez nyomja meg az <b>OK</b> ( gombot.                                                                                                    |                                                                                                    |  |  |
| Kilép    | Visszatérés a Filmlista képernyőre.                                                                                                    |                                                                                                    |  |  |

#### A Filmlista beállításai

- **1** Nyomja meg a **Q.MENU** gombot.
- 2 A ∧ vagy ∨ gomb segítségével lépjen a kívánt opcióra, majd nyomja meg az OK () gombot.
- **3** A  $\land$ ,  $\lor$ ,  $\lt$  vagy > gombbal állítsa be az egyes elemeket.

#### Videolejátszás beállítása.

| Elem                | Leírás                                                                                                    |
|---------------------|----------------------------------------------------------------------------------------------------|
| Képméret            | <ul> <li>A lejátszási képernyő méretének kiválasztása.</li> <li>Teljes: A fájlok lejátszása teljes képernyős módban, a videó képarányának megfelelően történik.</li> <li>Eredeti: Videó megjelenítése az eredeti méretben.</li> </ul>                                                                                                    |
| Hang<br>nyelve      | Több hangsávval rendelkező fájlok nyelvének<br>kiválasztása. Ez az opció nem érhető el, amennyiben a<br>fájl csak egy hangsávval rendelkezik.                                                                                                    |
| Feliratok<br>nyelve | <ul> <li>A feliratok be-/kikapcsolhatók.</li> <li>Nyelv: Az elérhető nyelvek közül egyet lehet kiválasztani.</li> <li>Kód oldal: A felirathoz használt karakterkészlet kiválasztása. Alapértelmezettként a feliratok az 1. OPCIÓ → Nyelve(Language) részben beállított nyelven jelennek meg.</li> <li>Szinkronizálás: Ha a felirat nincs szinkronban a videóval, a sebesség 0,5 másodperces léptékkel korrigálható.</li> <li>Helyzet: A feliratok helyének módosítása.</li> <li>Méret: A felirat betűméretének módosítása.</li> </ul> |
| Ismétlés            | Az ismétlés funkció <b>Be</b> vagy <b>Ki</b> értékre állítása.<br>Kikapcsolása esetén a készülék az adott fájl lejátszása<br>után az ábécésorrend szerinti következő fájlt indítja el.                                                                                                    |

#### Videobeállítások.

A videobeállítások módosítása. (Lásd: KÉPBEÁLLÍTÁSOK a köv. oldalon: 73.)

#### Audiobeállítások.

A hangbeállítások módosítása. (Lásd: AUDIO beállítások a köv. oldalon: 81.)

#### BLUETOOTH

A Bluetooth módosítása. (Lásd: A Bluetooth beállítása a projektoron a köv. oldalon: 43.)

#### A DivX kód regisztrálása

DivX regisztrációs kód ellenőrzése a védett DivX videók lejátszásához. Regisztráció itt: http://vod.divx.com.

A regisztrációs kóddal filmeket kölcsönözhet vagy vásárolhat a www.divx. com/vod weboldalon.

A főmenüben lépjen az 1. OPCIÓ elemre, majd nyomja meg a DivX(R) VOD gombot.

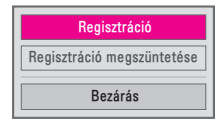

2 A ∧ vagy ∨ gomb segítségével lépjen a Regisztráció lehetőségre, majd nyomja meg az OK gombot.

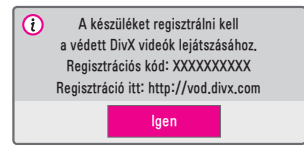

3 Ellenőrizze a DivX Regisztrációs kód elemet.

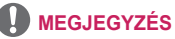

- A kölcsönzött/megvásárolt DivX-fájlok nem játszhatók le egy másik eszközhöz tartozó DivX regisztrációs kóddal. Mindig az ehhez a készülékhez tartozó DivX regisztrációs kódot használja.
- Lehetséges, hogy a DivX-kodekszabványtól eltérő módon konvertált fájlok nem játszhatók le, illetve előfordulhat, hogy a hang nem lesz megfelelő.

A DivX DRM funkció deaktiválásához használja a DivX regisztráció megszüntetésére szolgáló kódot.

- A főmenüben lépjen az 1. OPCIÓ elemre, majd nyomja meg a DivX(R) VOD gombot.

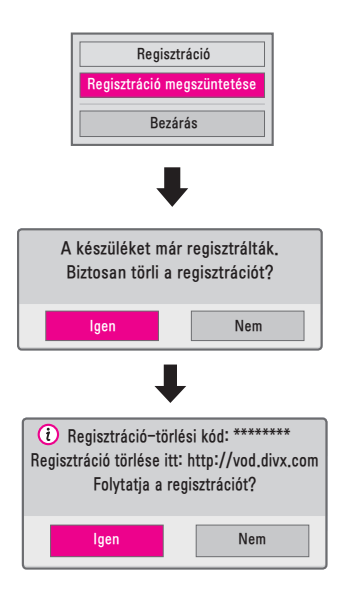

3 Válassza az Igen lehetőséget.

#### MEGJEGYZÉS

 Mi az a DRM (Digitális jogkezelés)? A DRM technológia és szolgáltatás a jogtulajdonosok érdekeit és jogait védi azáltal, hogy megakadályozza a digitális tartalom illegális felhasználását. A fájlok akkor játszhatók le, ha az engedélyt interneten stb. megkapta.

### Fényképek megtekintése

A csatlakoztatott eszközön lévő fényképek megtekintése.

#### Támogatott fényképfájlok

#### FÉNYKÉP (\*.JPEG)

Alapvonali: 64 képpont (szélesség) × 64 képpont (magasság) – 15360 képpont (szélesség) × 8640 képpont (magasság) Progresszív: 64 képpont (szélesség) × 64 képpont (magasság) – 1920 képpont (szélesség) × 1440 képpont (magasság)

- A nem támogatott fájlok ikonként jelennek meg.
- Hibás fájl, illetve meg nem jeleníthető fájlok esetén hibaüzenet jelenik meg.
- Előfordulhat, hogy a hibás fájlok nem jeleníthetők meg megfelelően.
- A nagy felbontású képek teljes képernyős megjelenítése néhány másodpercet vehet igénybe.

#### Tallózás a Fényképlistában

- 1 Csatlakoztasson egy USB-tárolóeszközt.
- 2 Nyomja meg az USB gombot.
- 4 A ∧, ∨, < vagy > gombbal válassza ki a kívánt fájlt, majd nyomja meg az ok ⊚ gombot.

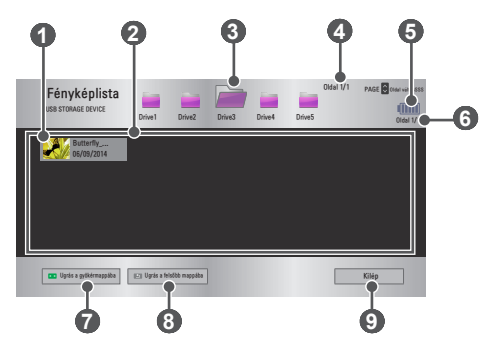

| Szám | Leírás                                  |  |  |
|------|-----------------------------------------|--|--|
|      | Miniatűrök                              |  |  |
| 0    | Normálistól eltérő fájl                 |  |  |
|      | Nem támogatott fájl                     |  |  |
| 2    | Fájllista                               |  |  |
| 3    | Lépés felsőbb mappaszintre.             |  |  |
| 4    | Aktuális oldal/mappák teljes oldalszáma |  |  |
| 5    | Kijelzi az akkuszintet.                 |  |  |
| 6    | Aktuális oldal/fájlok teljes oldalszáma |  |  |
| 7    | Lépés a legfelső mappaszintre.          |  |  |
| 8    | Lépés felsőbb mappaszintre.             |  |  |
| 9    | Kilépés a Fényképlistából.              |  |  |

# 5 A lejátszás a következő gombokkal vezérelhető.

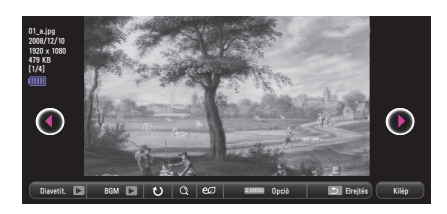

| Elem      | Leírás                                                                                                    |  |
|-----------|----------------------------------------------------------------------------------------------------|--|
| 00        | Az előző vagy következő fénykép kiválasztása.                                                                                                    |  |
| Diavetít. | <ul> <li>A fényképek diavetítés formájában jelennek meg.</li> <li>A Diav. sebes. az Opció → Fénykép nézet beállítása. menüben állítható be.</li> </ul>                                                                                                    |  |
| BGM       | <ul> <li>A teljes méretben megjelenített fényképek megtekintése közben zenét is hallgathat.</li> <li>A BGM opció az Opció → Fénykép nézet beállítása. menüben állítható be.</li> </ul>                                                                                |  |
| Ŭ         | <ul> <li>Fényképek forgatása.</li> <li>A fénykép elforgatása 90°, 180°, 270°, 360°-kal jobbra.</li> <li>A fényképek nem forgathatók el, ha szélességük nagyobb, mint a maximálisan támogatott felbontás.</li> </ul>                                                   |  |
| Q         | Fénykép megjelenítése teljes képernyős módban vagy<br>eredeti módban.<br>A kép nagyításához nyomja meg a <b>kék</b> gombot.                                                                                                    |  |
| eØ        | Csökkenti az áramfogyasztást a képernyő maximális<br>fényerejének módosításával. (Ha a képernyőn<br>megjelenik az alacsony akkumlátor töltöttséget jelző<br>üzenet, akkor az Energy Saving (energiatakarékosság)<br>mód maximumra állítódig és nem lesz átállítható.) |  |
| Opció     | Megjelenik egy előugró ablak.                                                                                                    |  |
| Elrejtés  | <ul> <li>Elrejti a menüt a teljes méretű képernyőn.</li> <li>A menü megjelenítéséhez nyomja meg a távirányító<br/>OK</li></ul>                                                                                                    |  |
| Kilép     | Kilépés a teljes méretű fényképet megjelenítő<br>képernyőből.                                                                                                    |  |

#### A Fényképlista beállításai

- **1** Nyomja meg a **Q.MENU** gombot.
- 2 A ∧ vagy ∨ gomb segítségével lépjen a kívánt opcióra, majd nyomja meg az OK () gombot.
- **3** A  $\wedge$ ,  $\vee$ , < vagy > gombbal állítsa be az egyes elemeket.

#### Fénykép nézet beállítása.

| Elem            | Leírás                                                                                                    |
|-----------------|----------------------------------------------------------------------------------------------------|
| Diav.<br>sebes. | A diavetítés sebességének kiválasztása.                                                                                                    |
| BGM             | <ul> <li>A háttérzene mappájának kiválasztása.</li> <li>Háttérzene lejátszása közben nem módosíthatja a zenemappát.</li> <li>A háttérzene mappájának ugyanazon az eszközön kell elhelyezkednie.</li> <li>Ismétlés: Ismétléses lejátszás beállítása.</li> <li>Véletlenszerű: Véletlenszerű lejátszás beállítása.</li> </ul> |

#### Videobeállítások.

A videobeállítások módosítása. (Lásd: KÉPBEÁLLÍTÁSOK a köv. oldalon: 73.)

#### Audiobeállítások.

A hangbeállítások módosítása. (Lásd: AUDIO beállítások a köv. oldalon: 81.)

#### BLUETOOTH

A Bluetooth módosítása. (Lásd: A Bluetooth beállítása a projektoron a köv. oldalon: 43.)

#### Zenehallgatás

A csatlakoztatott eszközről hangfájlokat játszhat le.

#### Támogatott zenefájlok

#### \*.MP3

Átviteli sebesség tartománya: 32 Kb/s és 320 Kb/s

- Mintavételi frekvencia MPEG1 Layer3: 32 kHz, 44,1 kHz, 48 kHz
- Mintavételi frekvencia MPEG2 Layer3: 16 kHz, 22,05 kHz, 24 kHz

#### Böngészés a Zenelistában

- 1 Csatlakoztasson egy USB-tárolóeszközt.
- 2 Nyomja meg az **USB** gombot.
- 4 A ∧, ∨, < vagy > gombbal válassza ki a kívánt fájlt, majd nyomja meg az OK gombot.

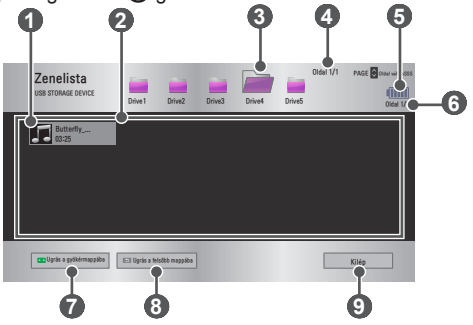

| Szám |                                         | Leírás |  |
|------|-----------------------------------------|--------|--|
|      | Miniatűrök                              |        |  |
| 0    | Normálistól eltérő fájl                 |        |  |
|      | Nem támogatott fájl                     |        |  |
| 2    | Fájllista                               |        |  |
| 3    | Lépés felsőbb mappaszintre.             |        |  |
| 4    | Aktuális oldal/mappák teljes oldalszáma |        |  |
| 6    | Kijelzi az akkuszintet.                 |        |  |
| 6    | Aktuális oldal/fájlok teljes oldalszáma |        |  |
| 7    | Lépés a legfelső mappaszintre.          |        |  |
| 8    | Lépés felsőbb mappaszintre.             |        |  |
| 9    | Kilépés a Zenelistából.                 |        |  |

#### 66

# 5 A lejátszás a következő gombokkal vezérelhető.

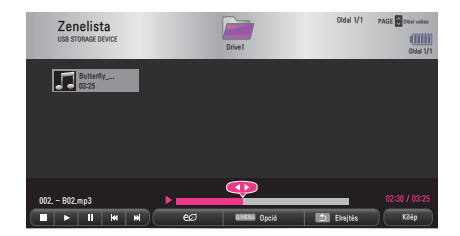

| Elem     | Leírás                                                                                                    |  |
|----------|----------------------------------------------------------------------------------------------------|--|
|          | A lejátszási pozíció módosítása.                                                                                                    |  |
|          | A lejátszás megállítása.                                                                                                    |  |
|          | Visszatérés a normál lejátszáshoz.                                                                                                    |  |
|          | A médialejátszó szüneteltetése.                                                                                                    |  |
| ĸw       | Az előző/következő fájl lejátszása.                                                                                                    |  |
| ല        | Csökkenti az áramfogyasztást a képernyő maximális<br>fényerejének módosításával. (Ha a képernyőn megjelenik<br>az alacsony akkumlátor töltöttséget jelző üzenet, akkor az<br>Energy Saving (energiatakarékosság) mód maximumra<br>állítódig és nem lesz átállítható.) |  |
| Opció    | A Zenelista opcióinak beállítása.                                                                                                    |  |
| Elrejtés | <ul> <li>Elrejti a lejátszósávot.</li> <li>A lejátszósáv megjelenítéséhez nyomja meg az OK<br/>gombot.</li> </ul>                                                                                                    |  |
| Kilép    | Visszatérés a Zenelista képernyőre.                                                                                                    |  |

MAGYAR

#### A Zenelista beállításai

- **1** Nyomja meg a **Q.MENU** gombot.
- 2 A ∧ vagy ∨ gomb segítségével lépjen a kívánt opcióra, majd nyomja meg az OK gombot.
- **3** A  $\wedge$ ,  $\vee$ , < vagy > gombbal állítsa be az egyes elemeket.

#### Audiolejátszás beállítása.

| Elem          | Leírás                                |
|---------------|---------------------------------------|
| Ismétlés      | Ismétlődő lejátszás kiválasztása.     |
| Véletlenszerű | Véletlenszerű lejátszás kiválasztása. |

#### Audiobeállítások.

A hangbeállítások módosítása. (Lásd: AUDIO beállítások a köv. oldalon: 81.)

#### BLUETOOTH

A Bluetooth módosítása. (Lásd: A Bluetooth beállítása a projektoron a köv. oldalon: 43.)

#### Fájlok megtekintése

A csatlakoztatott eszközön lévő dokumentumfájlok megtekintése.

#### Támogatott fájlformátumok

XLS, XLSX, DOC, DOCX, PPT, PPTX, TXT, PDF, HWP Microsoft Office: 97/2000/2002/2003/2007 verziók Adobe PDF: 1.0/1.1/1.2/1.3/1.4 verziók Hangul: 97/2000/2002/2005/2007 verziók

- A Fájlmegtekintő újrarendezi a dokumentumot, ezért előfordulhat, hogy az nem úgy jelenik meg, mint a számítógépen.
- Képeket tartalmazó dokumentumok esetén az újrarendezési folyamat alatt a felbontás kisebbnek tűnhet.
- A nagyméretű, illetve nagyszámú oldalt tartalmazó dokumentumok betöltése hosszabb időt vehet igénybe.
- A nem támogatott betűtípusok helyett más betűtípusok jelenhetnek meg.
- Előfordulhat, hogy a fájlmegjelenítő nem nyitja meg az Office dokumentumokat, amennyiben azok nagyszámú nagy felbontású képet tartalmaznak. Ebben az esetben csökkentse a képfájl méretét, mentse azt egy USB-tárolóeszközre, majd indítsa el ismét a fájlmegjelenítőt, vagy csatlakoztassa számítógépét a projektorhoz, és nyissa meg a fájlt a számítógépen.

#### Tallózás a Fájllistában

- 1 Csatlakoztasson egy USB-tárolóeszközt.
- 2 Nyomja meg az **USB** gombot.

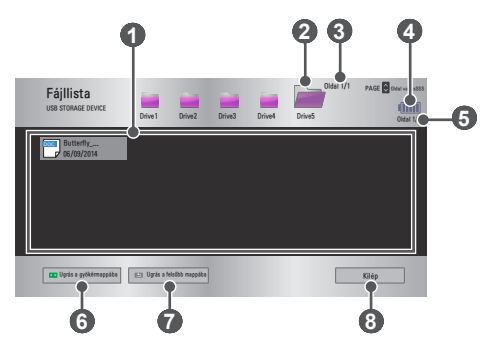

| Szám | Leírás                                  |
|------|-----------------------------------------|
| 0    | Fájllista                               |
| 2    | Lépés felsőbb mappaszintre.             |
| 3    | Aktuális oldal/mappák teljes oldalszáma |
| 4    | Kijelzi az akkuszintet.                 |
| 6    | Aktuális oldal/fájlok teljes oldalszáma |
| 6    | Lépés a legfelső mappaszintre.          |
| 7    | Lépés felsőbb mappaszintre.             |
| 8    | Kilépés a Fájllistából.                 |

- 5 A lejátszás a következő gombokkal vezérelhető.
- Kattintson a Indulási oldal lehetőségre. Megjelenik az oldalszám kiválasztására szolgáló felugró ablak. Írja be, hányadik oldalra szeretne lépni.

 Nagyításhoz vagy kicsinyítéshez nyomja meg a +VOLUME — gombot.
 Nyomja meg az OK () gombot, majd a Fel/Le/Bal/Jobb gombokkal lépjen a Indulási oldal vagy a Nagyítás opcióra.

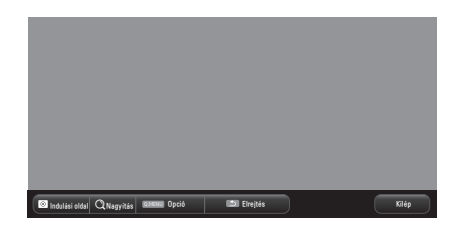

| Elem              | Leírás                                                                                                    |
|-------------------|----------------------------------------------------------------------------------------------------|
| Indulási<br>oldal | Lépés tetszőleges oldalra.<br>A <b>Fel/Le/Bal/Jobb</b> gombokkal válasszon egy oldalt,<br>majd nyomja meg az <b>OK ()</b> gombot. |
| Nagyítás          | A dokumentum nagyítása vagy kicsinyítése.                                                                                         |
| Opció             | A Fájlmegtekintő opcióinak beállítása.                                                                                            |
| Elrejtés          | <ul> <li>A menü elrejtése.</li> <li>Ismételt megjelenítéséhez nyomja meg az OK<br/>gombot.</li> </ul>                             |
| Kilép             | Visszatérés a Fájlmegtekintő képernyőre.                                                                                          |

#### A Fájllista opciói

1 Nyomja meg a Q.MENU gombot.

2 A  $\land$ ,  $\lor$ ,  $\lt$  vagy > gombbal állítsa be az egyes elemeket.

#### Fájlnéző opció beállítása

| Elem                    | Leírás                                                                                                    |                                                                                                    |
|-------------------------|----------------------------------------------------------------------------------------------------|----------------------------------------------------------------------------------------------------|
|                         | Be                                                                                                    | Oldalak egyesével történő betöltése és<br>megjelenítése. A kezdeti betöltés rövid ideig<br>tart, de előfordulhat, hogy a sok tartalommal<br>bíró oldalak lassabban jelennek meg.                                                                                    |
| Egyoldalas<br>töltés    | Ki                                                                                                    | Megjelenítés előtt a fájl minden oldala<br>betöltésre kerül a memóriába. A kezdeti<br>betöltés hosszú időt vesz igénybe, ám ezt<br>követően gyorsan válthat az oldalak között.<br>Túl nagy fájlok esetén előfordulhat, hogy nem<br>sikerül betölteni minden oldalt. |
| Képminőség              | A dokumentumban foglalt kép minőségének<br>beállítása. A kép minősége az alábbi lehet: Magas,<br>Közepes vagy Alacsony. Minél jobb a kép minősége,<br>annál hosszabb idő szükséges a megjelenítéséhez. |                                                                                                    |
| Dokumentum<br>igazítása | A kezdeti dokumentumigazítási módszer kiválasztása.                                                                                                    |                                                                                                    |

A Fájlmegtekintő beállításai alapértelmezettek, ezért az esetleges módosítások új dokumentumra való alkalmazásához be kell zárnia a jelenleg megnyitott dokumentumot.

# BEÁLLÍTÁSOK TESTRESZABÁSA

# BEÁLLÍTÁSOK

- 1 Nyomja meg a **SETTINGS** gombot.

- 4 Ha befejezte a műveletet, nyomja meg az EXIT gombot.

| Menü               | Leírás                                                  |
|--------------------|---------------------------------------------------------|
| KÉP                | A képminőség beállítása az optimális<br>megtekintéshez. |
| AUDIO              | A hangminőség és hangerő beállítása.                    |
| AKTUÁLIS IDŐ       | Az idővel kapcsolatos beállítások megadása.             |
| VEZETÉK<br>NÉLKÜLI | Vezeték nélküli kapcsolathoz tartozó funkciók.          |
| 1. OPCIÓ           | Az általános beállítások testreszabása.                 |
| 2. OPCIÓ           | A projektorral kapcsolatos beállítások testreszabása.   |
| BEMENET            | A kívánt bemeneti forrás kiválasztása.                  |
| SAJÁT MÉDIA        | Fénykép-, zene-, film- és dokumentumfájlok<br>elérése.  |
# KÉPBEÁLLÍTÁSOK

- 1 Nyomja meg a **SETTINGS** gombot.
- 2 A ∧, ∨, < vagy > gomb segítségével válassza ki a KÉP elemet, majd nyomja meg az OK gombot.
- 3 A∧, V, ≤ vagy ≥ gomb segítségével állítsa be a kívánt elemet, majd nyomja meg az OK gombot.
  - Az előző menühöz való visszatéréshez nyomja meg a gombot.
- 4 Ha befejezte a műveletet, nyomja meg az **EXIT** gombot.

Az elérhető képbeállítások a következők.

| Menü                        | Leírás                                                                                                    |                                                                     |
|-----------------------------|----------------------------------------------------------------------------------------------------|---------------------------------------------------------------------|
| Energiatakarékos<br>üzemmód | Csökkenti az áramfogyasztást a képernyő<br>maximális fényerejének módosításával. (Ha a<br>képernyőn megjelenik az alacsony akkumlátor<br>töltöttséget jelző üzenet, akkor az Energy Saving<br>(energiatakarékosság) mód maximumra állítódig és<br>nem lesz átállítható.) |                                                                     |
|                             | Mód                                                                                                    |                                                                     |
|                             | Minimális/<br>Közepes/<br>Maximális                                                                                                    | Az előre beállított <b>Energiatakarékos</b><br>üzemmód alkalmazása. |

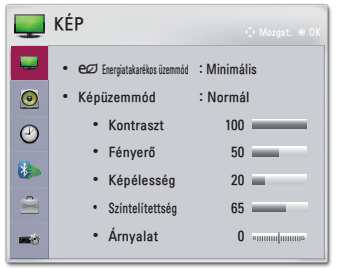

| 2        |
|----------|
| 2        |
| 2        |
| ഹ        |
| ~        |
| 7        |
| <b>_</b> |
| ~        |

| Menü       | Leírás                                                                                                    |                                                                                                    |
|------------|----------------------------------------------------------------------------------------------------|----------------------------------------------------------------------------------------------------|
|            | A környezethez vagy a műsorhoz optimalizált<br>képüzemmód kiválasztása.<br>Minden mód esetében speciális opciók is<br>beállíthatók |                                                                                                    |
|            |                                                                                                    | Mód                                                                                                    |
|            | Élénk                                                                                                    | Maximálisra növeli a videó vizuális<br>hatását.<br>Az élénk képek megjelenítése<br>érdekében növeli a kontrasztot, a<br>fényerőt és a képélességet.                                                                                                    |
|            | Normál                                                                                                    | Normál szintű kontraszttal, fényerővel<br>és képélességgel jeleníti meg a<br>képeket.                                                                                                    |
|            | Mozi                                                                                                    | A kép optimalizálása film lejátszásához.                                                                                                    |
| Képüzemmód | Sport                                                                                                    | Az elsődleges színek és a dinamikus<br>mozgások hangsúlyozásával a<br>sportjelenetekhez optimalizálja a<br>képet.                                                                                                    |
|            | Játékgép                                                                                                    | A játékokhoz és a gyors jelenetekhez optimalizálja a képet.                                                                                                    |
|            | Haladó1/<br>Haladó2                                                                                                    | Ez a képminőség beállítására<br>szolgáló menü szakértők és<br>amatőrök számára egyaránt lehetővé<br>teszi a legélvezetesebb projektoros<br>megjelenítés elérését.<br>– A <b>Haladó</b> mód segítségével a<br>képhangoló szakemberek adott<br>kép segítségével elvégezhetik a<br>szabályozást és a finomhangolást.<br>Normál képeknél a változás nem<br>feltétlenül látványos. |
| Kontraszt  | A képernyő világos és sötét részei közötti különbség beállítása.                                                                   |                                                                                                    |
| Fényerő    | A teljes képernyő fényerejének beállítása.                                                                                         |                                                                                                    |

| MA  |  |
|-----|--|
| GYA |  |
| על  |  |

| Menü                   | Leírás                                                                                                    |
|------------------------|----------------------------------------------------------------------------------------------------|
| Képélesség             | A világos és a sötét közötti határvonal élességének<br>beállítása. A Vízszintes élesség és Függőleges<br>élesség opció csak <b>Haladó1/Haladó2</b> módban<br>érhető el. |
| Színtelítettség        | A színek intenzitásának beállítása.                                                                                                    |
| Árnyalat               | A piros és zöld színek szintje közötti egyensúly<br>beállítása.                                                                                                    |
| További<br>beállítások | A speciális beállítások testreszabása.                                                                                                    |
| Képbeállítás           | Opcionális beállítások megadása.                                                                                                    |
| Kép<br>visszaállítása  | Visszaállítja a gyári alapértelmezett értékeket.<br>Minden képüzemmódot visszaállít. Válassza ki a<br>visszaállítani kívánt képüzemmódot.                               |
| Képarány               | A kép átméretezése.                                                                                                    |

#### További beállítások

| Menü                   | Leírás                                                                                                    |
|------------------------|----------------------------------------------------------------------------------------------------|
| Dinamikus<br>Kontraszt | Beállítja a kontraszt és szín optimális szintjét a képernyő fényerejének megfelelően.                                                                                                    |
| Dinamikus<br>Szín      | Beállítja a színeket a valósághűbb színmegjelenítés<br>érdekében.                                                                                                    |
| Színskála              | <ul> <li>A megjeleníthető színskála kiválasztása.</li> <li>Normál: A kijelző jellemzőitől függetlenül megjeleníti egy bemeneti jel eredeti színeit.</li> <li>Széles: Kihasználja a kijelző gazdag színeit.</li> </ul> |
| Bőr szín               | A bőrszínskála külön beállítható, ezáltal javul a<br>felhasználó által meghatározott bőrszín.                                                                                                    |
| Ég színe               | Az ég színe külön beállítható.                                                                                                    |
| Fű színe               | A természet színeinek skálája (mezők, dombok stb.)<br>külön beállítható.                                                                                                    |
| Gamma                  | Beállítja az árnyalati görbét a kimeneti képjel szerint, a<br>bemeneti jelhez viszonyítva.                                                                                                    |

\* A bemeneti jeltől vagy egyéb képbeállítástól függően eltérhet a beállítható elemek skálája.

#### Speciális beállítások

| Menü                   | Leírás                                                                                                    |
|------------------------|----------------------------------------------------------------------------------------------------|
| Dinamikus<br>Kontraszt | Beállítja a kontraszt és szín optimális szintjét a képernyő fényerejének megfelelően.                                                                                                    |
| Színskála              | <ul> <li>A megjeleníthető színskála kiválasztása.</li> <li>Normál: A kijelző jellemzőitől függetlenül megjeleníti egy bemeneti jel eredeti színeit.</li> <li>Széles: Kihasználja a kijelző gazdag színeit.</li> </ul> |
| Élkiemelő              | A képen látható szegélyeket tisztábban és<br>élesebben, mégis természetesen jeleníti meg.                                                                                                    |
| Szín szűrő             | Szűrés az adott színskálára az RGB színek<br>között, a színtelítettség és a színárnyalat pontos<br>finomhangolásának elvégzéséhez.                                                                                    |

# MAGYAR

| Menü     | Leírás                                                                                                    |  |  |
|----------|----------------------------------------------------------------------------------------------------|--|--|
|          | Haladó módban testre szabhatja az egyes<br>üzemmódokhoz tartozó opciókat.                                                                                                    |  |  |
| Színhőm. | <ul> <li>Gamma: Válasszon az alábbiakból: 1.9, 2.2 vagy 2.4.</li> <li>a. Módszer: 2 pontos <ul> <li>Minta: Belső, Külső</li> <li>Pont: Alacsony, Magas</li> <li>Piros/Zöld/Kék: Az egyes színek beállítási tartománya -50 és +50 közé esik.</li> </ul> </li> <li>Alkalmazás az összes bemenetre: A Színhőm. értékeinek alkalmazása az összes bemeneti módra.</li> <li>b. Módszer: 20 pontos IRE <ul> <li>Minta: Belső, Külső</li> <li>Az IRE (Institute of Radio Engineers) a videojel méretének egysége, értéke 5,10,15, 100 lehet. Minden beállítási finomhangolható az alább láthatóaknak megfelelően.</li> <li>Fényesség: Beállítási tartománya 50 és 500 között van.</li> <li>Piros/Zöld/Kék: Beállítási tartománya -50 és +50 között van.</li> <li>Alkalmazás az összes bemenetre: A Színhőm. értékeinek alkalmazása az összes bemeneti módra.</li> </ul> </li> </ul> |  |  |

| Menü                   | Leírás                                                                                                    |
|------------------------|----------------------------------------------------------------------------------------------------|
| Színkezelő<br>rendszer | A piros/zöld/kék/cián/magenta/sárga beállítása.<br>Szakértők a tesztminta segítségével beállíthatják<br>az árnyalatot. Hat színárnyalat (piros/zöld/kék/cián/<br>magenta/sárga) állítható be külön-külön, a többi<br>színárnyalat befolyásolása nélkül. Előfordulhat,<br>hogy normál képeknél a beállítást követően nem<br>látható a színárnyalat változása.<br>– Telítettség Piros/Zöld/Kék/Cián/Magenta/<br>Sárga,<br>Árnyalat Piros/Zöld/Kék/Cián/Magenta/<br>Sárga:<br>Ezek mindegyikének beállítási tartománya -30 és<br>+30 között van. |

\* A bemeneti jeltől vagy egyéb képbeállítástól függően eltérhet a beállítható elemek skálája.

#### Képbeállítás

| Menü                   | Leírás                                                                                                    |  |
|------------------------|----------------------------------------------------------------------------------------------------|--|
| Zajcsökkentés          | Csökkenti a videó képernyőn megjelenő zaját.                                                                                                    |  |
| MPEG-<br>zajcsökkentés | A digitális képjelek létrehozása során keletkezett<br>zaj megszüntetése.                                                                                                    |  |
| Fekete szint           | A képernyő fényerejének vagy sötétségének<br>beállítása a képbemenet fekete szintjének<br>megfelelő értékre, a képernyő sötétségi szintjének<br>(fekete szint) segítségével. |  |
| Valósághű mozi         | Filmlejátszáshoz optimalizálja a képernyőt.                                                                                                    |  |
| Színhőm.               | A képernyő általános színtelítettségének tetszés<br>szerinti beállítása.<br>Választható opciók: <b>Meleg, Természetes, Hideg</b><br>vagy <b>Közepes</b> .                    |  |

#### AUDIO beállítások

- 1 Nyomja meg a **SETTINGS** gombot.
- 2 A ∧, ∨, < vagy > gomb segítségével válassza ki az AUDIO elemet, majd nyomja meg az OK gombot.
- 3 A∧, V, ≤ vagy ≥ gomb segítségével állítsa be a kívánt elemet, majd nyomja meg az OK gombot.
  - Az előző menühöz való visszatéréshez nyomja meg a gombot.
- 4 Ha befejezte a műveletet, nyomja meg az **EXIT** gombot.

Az elérhető hangbeállítások a következők.

| Menü              | Leírás                                                |                                                   |
|-------------------|-------------------------------------------------------|---------------------------------------------------|
|                   | A hangüzemmód beállítása.                             |                                                   |
|                   | Mód                                                   |                                                   |
| Hangüzemmód       | Normál                                                | Bármilyen típusú videóhoz megfelelő.              |
|                   | Hírek/Zene/<br>Mozi/Sport/<br>Játékgép                | Hangbeállítások optimalizálása egy adott műfajra. |
| Tiszta hang<br>II | Tisztábbá teszi a projektor által kibocsátott hangot. |                                                   |
| Auto.<br>hangerő  | A hangerő automatikus állítása.                       |                                                   |

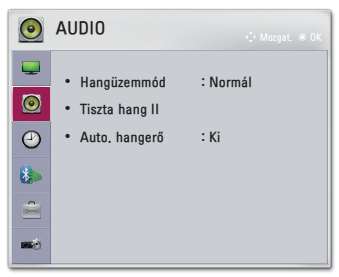

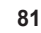

#### AKTUÁLIS IDŐ beállítások

- 1 Nyomja meg a **SETTINGS** gombot.
- 2 A ∧, ∨, < vagy > gomb segítségével válassza ki az AKTUÁLIS IDŐ elemet, majd nyomja meg az OK gombot.
- 3 A∧, V, ≤ vagy ≥ gomb segítségével állítsa be a kívánt elemet, majd nyomja meg az OK gombot.
  - Az előző menühöz való visszatéréshez nyomja meg a gombot.
- 4 Ha befejezte a műveletet, nyomja meg az EXIT gombot.

Az elérhető időbeállítások a következők.

| Menü                       | Leírás                                                                                                    |
|----------------------------|----------------------------------------------------------------------------------------------------|
| Elalvás<br>időzítő         | A projektor kikapcsolása adott perc elteltével.<br>Az <b>Elalvás időzítő</b> kikapcsolásához válassza a <b>Ki</b><br>lehetőséget. |
| Automatikus<br>kikapcsolás | Ha nincs jel, vagy nem történik gombnyomás, a<br>projektor az előre beállított időtartam letelte után<br>automatikusan kikapcsol. |
| Autom.<br>készenlét        | Ha a projektor a megadott ideig nem kap gombparancsot, akkor automatikusan kikapcsol.                                             |

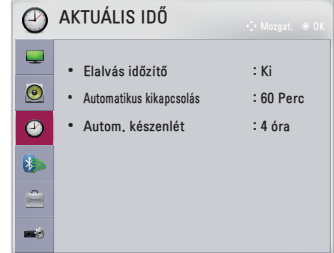

## VEZETÉK NÉLKÜLI beállítások

- 1 Nyomja meg a **SETTINGS** gombot.
- 2 A ∧, ∨, < vagy > gomb segítségével válassza ki a VEZETÉK NÉLKÜLI elemet, majd nyomja meg az OK gombot.
- 3 A ∧, ∨, < vagy > gomb segítségével állítsa be a kívánt elemet, majd nyomja meg az OK gombot.
  - Az előző menühöz való visszatéréshez nyomja meg a S gombot.
- 4 Ha befejezte a műveletet, nyomja meg az EXIT gombot.

Az elérhető vezeték nélküli beállítások a következők.

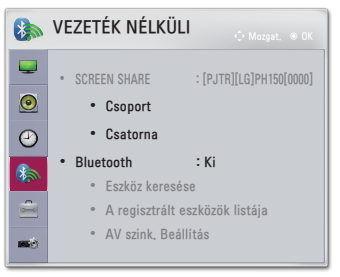

| Menü            | Leírás                                                                                                    |                                                                                                    |  |
|-----------------|----------------------------------------------------------------------------------------------------|----------------------------------------------------------------------------------------------------|--|
|                 | A SCREEN SHARE funkció megjeleníti a csatlakoztatott<br>eszköz képernyőjét.<br>• Megtekintheti a SCREEN SHARE azonosítóját |                                                                                                    |  |
|                 |                                                                                                    | Mód                                                                                                    |  |
|                 | Csoport                                                                                                    | Ez az összes, SCREEN SHARE funkciót<br>támogató eszköz csoportbeállítása. Ha<br>a vezeték nélküli kapcsolat gyenge vagy<br>bizonytalan, a probléma megoldásához<br>módosítsa a csoport beállításait.                                                                                                    |  |
| SCREEN<br>SHARE | Csatorna                                                                                                    | <ul> <li>Megváltoztathatja a vezeték nélküli<br/>kapcsolatok csatornáját.</li> <li>Csatornák keresése: Csatornakeresési<br/>módszer beállítása.</li> <li>Auto: A projektor megkeresi a<br/>rendelkezésre álló csatornákat és<br/>automatikusan kiválasztja a legkevésbé<br/>használtat.</li> <li>Kézi: Manuálisan is kiválaszthatja a<br/>csatornát.</li> <li>Csatorna: Ez látható, ha a Csatornák<br/>keresése opciót Kézi értékre állítják. Ezzel<br/>kiválaszthatja a használni kívánt csatorna</li> </ul> |  |

| Menü      | Leírás                                                                                              |                                                                                                    |
|-----------|----------------------------------------------------------------------------------------------------|----------------------------------------------------------------------------------------------------|
|           | A hangkimeneti eszköz a Bluetooth fejhallgató.<br>Először kapcsolja Be a <b>Bluetooth</b> funkciót. |                                                                                                    |
|           | Elem                                                                                                |                                                                                                    |
|           | Eszköz<br>keresése                                                                                  | Keresse meg a csatlakoztatni kívánt eszközt.                                                                                                    |
| Bluetooth | A<br>regisztrált<br>eszközök<br>listája                                                             | A csatlakoztatott eszközök <b>A regisztrált</b><br>eszközök listája helyen kerülnek mentésre.<br>A mentett regisztrált eszközök listája<br>megtekinthető. |
|           | AV szink.<br>Beállítás                                                                              | Ha a videó és a hang nincs szinkronban,<br>akkor manuálisan is beállíthatja a<br>szinkronizációt.                                                         |

#### 1. OPCIÓ beállításai

- 1 Nyomja meg a SETTINGS gombot.
- 2 A $\wedge$ ,  $\vee$ , < vagy > gomb segítségével válassza ki az 1. OPCIÓ lehetőséget, majd nyomja meg az OK ( gombot.
- 3  $A \land, \lor, < vagy > gomb$ segítségével állítsa be a kívánt elemet, majd nyomja meg az OK ( gombot.

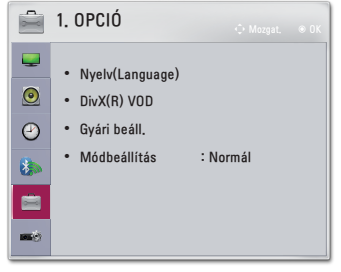

- Az előző menühöz való visszatéréshez nyomja meg a **5** gombot.
- 4 Ha befejezte a műveletet, nyomja meg az EXIT gombot.

| Az 1. opció menúben a következő elemek érhetők el. |                                                |  |
|----------------------------------------------------|------------------------------------------------|--|
| Menü                                               | Leírás                                         |  |
| Nyelv<br>(Language)                                | A menü nyelvének beállítása.                   |  |
| DivX(R) VOD                                        | A DivX-szel kapcsolatos beállítások.           |  |
| Gyári boáll                                        | A projektor összes beállításának visszaállítás |  |

| Menü                | Leirás                                                                                                    |
|---------------------|----------------------------------------------------------------------------------------------------|
| Nyelv<br>(Language) | A menü nyelvének beállítása.                                                                                                    |
| DivX(R) VOD         | A DivX-szel kapcsolatos beállítások.                                                                                                    |
| Gyári beáll.        | A projektor összes beállításának visszaállítása a gyári<br>értékre.<br>Inicializálás közben ne kapcsolja ki a készüléket.                                                                        |
| Módbeállítás        | Választhat a <b>Normál</b> vagy <b>Bolti bemutató</b> között.<br>Ha a készüléket otthon használja, válassza a <b>Normál</b><br>elemet.<br>A <b>Bolti bemutató</b> mód bolti bemutatásra szolgál. |

### 2. OPCIÓ beállításai

- 1 Nyomja meg a **SETTINGS** gombot.
- 2 A ∧, ∨, < vagy > gomb segítségével válassza ki az 2. OPCIÓ lehetőséget, majd nyomja meg az OK gombot.

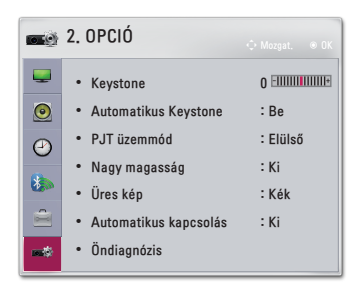

– Az előző menühöz való visszatéréshez nyomja meg a D gombot.

- 4 Ha befejezte a műveletet, nyomja meg az EXIT gombot.
- A 2. OPCIÓ menüben a következő elemek érhetők el.

| Menü        | Leírás                                                                                                    |                                                                                                    |  |
|-------------|----------------------------------------------------------------------------------------------------|----------------------------------------------------------------------------------------------------|--|
| Keystone    | Ha a projektor nem merőleges a vetítőernyőre, a<br>Trapézkorrekció funkció beállítja a kép felső és alsó<br>szélességét, így a vetítőernyőn megjelenő kép nem<br>válik trapéz alakúvá. |                                                                                                    |  |
| Automatikus | Az A<br>bizto<br>a tra<br>mego                                                                                                    | Az <b>Automatikus Keystone</b> négyszögletes képet<br>biztosít azáltal, hogy automatikusan beállítja<br>a trapézkorrekciós számot, amikor a projektor<br>megdöntése miatt trapéz alakú kép látható. |  |
| Keystone    | Elem                                                                                                    |                                                                                                    |  |
|             | Ве                                                                                                    | A trapézkorrekciós szám automatikus beállítása.                                                                                                    |  |
|             | Ki                                                                                                    | A trapézkorrekciós szám kézi beállítása.                                                                                                    |  |

MAGYAR

| Menü             |                                                                                                    | Leírás                                                                                               |  |
|------------------|----------------------------------------------------------------------------------------------------|----------------------------------------------------------------------------------------------------|--|
| PJT<br>üzemmód   | <ul> <li>A funkcióval függőlegesen vagy vízszintesen<br/>elforgathatja a vetített képet.</li> <li>Válassza a Hátsó lehetőséget, ha külön kapható<br/>átlátszó vetítőernyő mögül végzi a vetítést.</li> <li>Mennyezetre szerelt készülék esetén válassza az<br/>Elülső plafon lehetőséget.</li> </ul>       |                                                                                                    |  |
| Nagy<br>magasság | Kapcsolja be ezt a funkciót, amennyiben a projektort<br>a tengerszint feletti 1200 méternél magasabban<br>használja.<br>Különben a projektor túlmelegedhet, illetve<br>bekapcsolhatnak védelmi funkciói. Ebben az esetben<br>kapcsolja ki a projektort, majd néhány perc elteltével<br>ismét kapcsolja be. |                                                                                                    |  |
| Üres kép         | Háttér kiválasztása üres képhez.                                                                                                    |                                                                                                    |  |
|                  | A tápkábel projektorra csatlakoztatásakor a<br>projektor automatikusan bekapcsol. Viszont az<br>akkumulátoros típusok azonnal bekapcsolnak, amikor<br>a kapcsológomb helyzete: <b>ON</b> .                                                                                                    |                                                                                                    |  |
| Automatikus      | Elem                                                                                                    |                                                                                                    |  |
| kapcsolas        | Ве                                                                                                    | Amikor a projektor kapcsológombjának helyzete:<br><b>ON</b> , a projektor bekapcsol.                 |  |
|                  | Ki                                                                                                    | Amikor a projektor kapcsológombjának helyzete:<br><b>ON</b> , a projektor készenléti üzemmódra vált. |  |
| Öndiagnózis      | A termék használata során esetlegesen felmerülő<br>működési problémák bibaelbárítása                                                                                                    |                                                                                                    |  |

# ESZKÖZÖK CSATLAKOZTATÁSA

A projektorhoz különböző külső eszközöket csatlakoztathat.

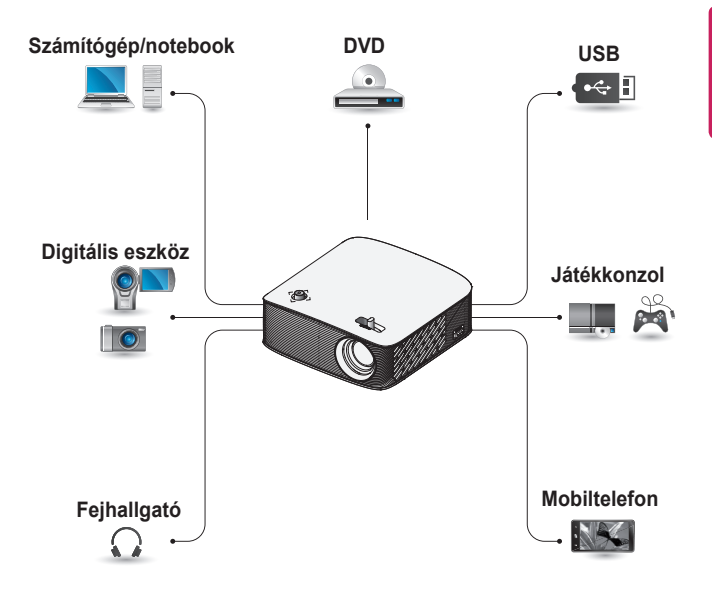

HDMI – oldal 90 USB-eszköz – oldal 48 Fejhallgató – oldal 92 Mobiltelefon (MHL/Slimport) – oldal 93 Csatlakoztasson a projektorhoz HD-vevőt, DVD- vagy külső eszközöket, majd válassza ki a megfelelő bemeneti módot.

#### HDMI-csatlakozás

HDMI-kábellel élvezheti a kiváló minőségű képet és hangot. Egy HDMI-kábel segítségével csatlakoztassa a projektor HITTMI (IIII) portját a csatlakoztatni kívánt eszköz HDMI kimenetével. A kábel hang- és videoátvitelt egyaránt biztosít. A HDMI kiválasztásához nyomja meg a távirányító INPUT -

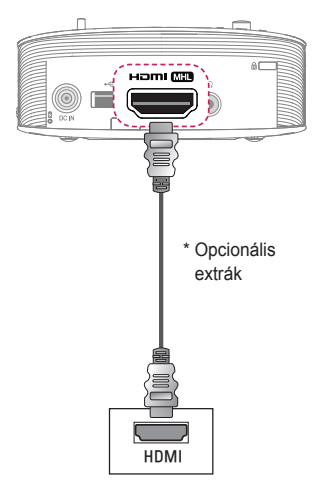

#### Személyi számítógép csatlakoztatása

A projektor támogatja a Plug and Play funkciót. A számítógép automatikusan észleli a projektort; illesztőprogram telepítése nem szükséges.

#### HDMI-csatlakozás

Egy HDMI-kábel segítségével csatlakoztassa a projektor HDMI kimenetéhez. A kábel hangés videoátvitelt egyaránt biztosít. A HDMI kiválasztásához nyomja meg a távirányító INPUT gombját.

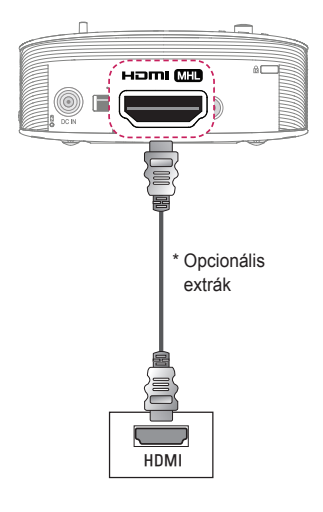

#### Laptop csatlakoztatása

Lehetőség van a projektor laptopoz való csatlakoztatására, különböző funkciók használatához.

#### HDMI-csatlakozás

Egy HDMI-kábel segítségével csatlakoztassa a projektor HDMI kimenetéhez. A kábel hangés videoátvitelt egyaránt biztosít. A HDMI kiválasztásához nyomja meg a távirányító INPUT - gombját.

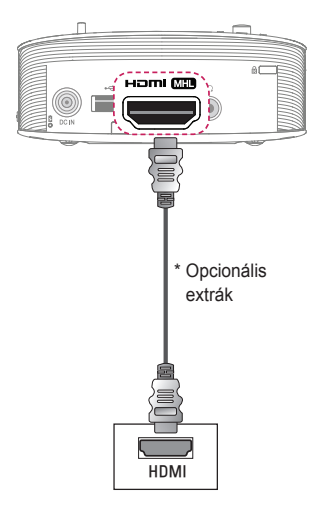

Az alábbi táblázat a kimenet kapcsolására mutat példákat. További információkat lásd a számítógép felhasználói kézikönyvének Külső kimenet, Csatlakoztatás külső monitorhoz vagy hasonló című részeiben.

| Gyárt-    | Kimenet<br>kanasolása                                                                     |
|-----------|-------------------------------------------------------------------------------------------|
| many      | kapcsolasa                                                                                |
| NEC       | Fn + F3                                                                                   |
| Panasonic | Fn + F3                                                                                   |
| Toshiba   | Fn+ F5                                                                                    |
| IBM       | Fn + F7                                                                                   |
| Sony      | Fn + F7                                                                                   |
| Fujitsu   | Fn + F10                                                                                  |
| LG        | Fn + F7                                                                                   |
| Samsung   | Fn + F4                                                                                   |
| Macintosh | Állítsa be a<br>vezérlőpanelt<br>a tükrözés<br>ngedélyezésére<br>az indítást<br>követően. |

#### Fejhallgató csatlakoztatása

92

Hanganyagot fejhallgatón keresztül hallgathat.

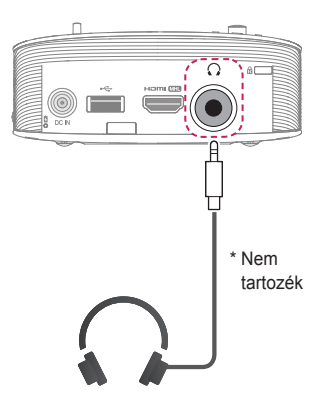

# MAGYAR

#### A mobiltelefonok tükrözési funkciójának használata

#### MHL/Slimport csatlakozás

A hang és a kép továbbításához a mobiltelefont HDMI adapter segítségével kell a projektorhoz csatlakoztatni.

A szükséges HDMI adapter mobiltelefononként eltérő lehet. Ezért kérjük, ügyeljen rá, hogy a megfelelő MHL vagy Slimport adaptert vásárolja meg.

(Ha szeretné megtudni, hogy készüléke rendelkezik-e ilyen tanúsítással, kérjük, vegye fel a kapcsolatot készüléke gyártójával.)

наті 🕅

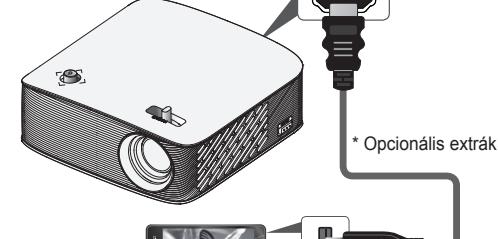

#### MEGJEGYZÉS

- Ha mobiltelefont csatlakoztat a Harm MHD porthoz, a mobiltelefon képernyőjét projektoron keresztül fogja látni.
  - Ez csak az MHL/Slimport funkciót támogató mobiltelefonokra érvényes.
  - Egyes alkalmazásokban a távirányító használható a funkciók vezérlésére.
- Válassza le az MHL/Slimport-kábelt a projektorról, amikor:
  - Az MHL/Slimport funkció le van tiltva.
  - A mobil eszköz készenléti állapotban van és teljesen fel van töltve.

# KARBANTARTÁS

Az optimális állapot megőrzése céljából rendszeresen tisztítsa meg a projektort.

#### Tisztítás

#### A lencse tisztítása

Ha por vagy folt van a lencse felületén, tisztítsa meg a lencsét. A lencsék tisztításához használjon tisztítóspray-t vagy törlőkendőt. A por vagy a foltok eltávolításához használjon tisztítóspray-t, vagy vigyen fel kis mennyiségű tisztítószert egy puha törlőkendőre, és óvatosan dörzsölje meg a lencsét.

Vegye figyelembe, hogy a folyadék befolyhat a lencsébe, ha közvetlenül rápermetezi.

#### A projektor házának tisztítása

A projektor házának tisztítása előtt húzza ki a tápkábelt.

A lencsén lévő por vagy foltok eltávolításához csak száraz, szöszmentes, puha kendőt használjon.

Ne használjon alkoholt, benzint, hígítót vagy egyéb vegyi anyagot, amely kárt tehet a házban.

# MŰSZAKI ADATOK

| Típus                             | PH150G (PH150G-GL)                                           |                       |
|-----------------------------------|--------------------------------------------------------------|-----------------------|
| Felbontás (képpont)               | 1280 (vízszinte                                              | s) × 720 (függőleges) |
| Képarány                          | 16:9 (vízszintes:függőleges)                                 |                       |
| Panelméret                        | 9,398 mm                                                     |                       |
| Vetítési távolság<br>(videoméret) | 335 mm és 3491 mm (254 mm és 2540 mm)                        |                       |
| Felfelé vetítés aránya            | 100 %                                                        |                       |
| Távirányító<br>hatótávolsága      | 6 m                                                          |                       |
| Energiafogyasztás                 | 35 W                                                         |                       |
| Hálózati adapter                  | 19V 1,7 A<br>(Adapter teljesítménye: 100–240 V,<br>50/60 Hz) |                       |
| Hangkimenet                       | 1 W                                                          |                       |
| Magasság                          | 44,3 mm (láb nélkül) / 45,2 mm (lábbal)                      |                       |
| Szélesség                         | 115 mm                                                       |                       |
| Mélység                           | 115 mm                                                       |                       |
| Tömeg                             | 0,46 kg                                                      |                       |
| USB-eszköz                        | 5 V, 0,5 A (max.)                                            |                       |
|                                   | Hőmérséklet                                                  |                       |
|                                   | Üzemi                                                        | 0 °C és 40 °C         |
| Működési körnvezet                | Tárolási                                                     | -20 °C és 60 °C       |
| marouesi romyezet                 | Relatív páratartalom                                         |                       |
|                                   | Üzemi                                                        | 0 % és 80 %           |
|                                   | Tárolási                                                     | 0 % és 85 %           |

 \* A termékfunkciók továbbfejlesztése miatt az útmutató tartalmában – előzetes értesítés nélkül – változás következhet be.

#### Támogatott HDMI (PC) módok

| Felbontás   | Vízszintes<br>frekvencia (kHz) | Függőleges<br>frekvencia (Hz) |
|-------------|--------------------------------|-------------------------------|
| 640 x 350   | 31,468                         | 70,09                         |
| 720 x 400   | 31,469                         | 70,08                         |
| 640 x 480   | 31,469                         | 59,94                         |
| 800 x 600   | 37,879                         | 60,31                         |
| 1024 x 768  | 48,363                         | 60,00                         |
| 1152 x 864  | 54,348                         | 60,053                        |
| 1280 x 720  | 45                             | 60                            |
| 1280 x 1024 | 63,981                         | 60,02                         |
| 1440 x 900  | 55,935                         | 59,888                        |
| 1400 x 1050 | 65,317                         | 59,979                        |
| 1600 x 900  | 60                             | 60                            |
| 1680 x 1050 | 65,3                           | 60                            |
| 1920 x 1080 | 67,5                           | 60                            |

- Ha érvénytelen jelet küld a projektorra, az nem jelenik meg megfelelően a vetítővásznon, illetve a Nincs jel vagy az Érvénytelen formátum üzenet jelenik meg.
- A projektor támogatja a DDC1/2B típust Plug and Play funkcióként (számítógép-monitorok automatikus felismerése).
- Számítógépes üzemmódban a legjobb képminőséghez 1280 x 720 használata ajánlott.

#### Támogatott HDMI-DTV mód

| Felbontás | Vízszintes<br>frekvencia (kHz) | Függőleges<br>frekvencia (Hz) |
|-----------|--------------------------------|-------------------------------|
|           | 31,47                          | 60                            |
| 480p      | 31,47                          | 59,94                         |
|           | 31,50                          | 60                            |
| 576p      | 31,25                          | 50                            |
|           | 45,00                          | 60,00                         |
| 720p      | 44,96                          | 59,94                         |
|           | 37,5                           | 50                            |
|           | 33,75                          | 60,00                         |
| 1080i     | 33,72                          | 59,94                         |
|           | 28,125                         | 50                            |
|           | 67,500                         | 60                            |
|           | 67,432                         | 59,939                        |
|           | 27,000                         | 24,000                        |
| 1080p     | 26,97                          | 23,976                        |
|           | 33,75                          | 30,000                        |
|           | 33,71                          | 29,97                         |
|           | 56,25                          | 50                            |

• A legjobb képminőség 720p felbontás mellett érhető el.

#### Információk a nyílt forráskódú szoftverrel kapcsolatban

Ha hozzá kíván jutni a forráskódhoz GPL, LGPL, MPL és a készülék által tartalmazott más nyílt forráskódú licencek alapján, látogasson el a következő webhelyre: http://opensource.lge.com.

A forráskód mellett minden hivatkozott licencfeltétel, jótállási nyilatkozat és szerzői jogi közlemény letölthető.

Az LG Electronics - térítés ellenében -, CD-ROM-on hozzáférhetővé teszi a forráskódot. A lemez ára a forgalmazás költségeit (pl. az adathordozó ára, szállítási és kezelési költség) tartalmazza. A CD-ROM-ot a következő címen lehet megrendelni e-mailben: opensource@lge.com. Ez az ajánlat a készülék megvásárolásától számított három (3) évig érvényes.

# JELEK

| $\sim$ | Váltóáramot jelent (AC).                  |
|--------|-------------------------------------------|
|        | Egyenáramot jelent (DC).                  |
|        | Class II berendezést jelent.              |
| Ģ      | Készenléti állapotot jelent.              |
| l      | Bekapcsolt állapotot jelent (tápellátás). |
| 4      | Veszélyes feszültséget jelent.            |

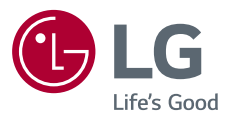